## Systemy Operacyjne i Sieci Komputerowe

Prawa i uprawnienia użytkowników

### Prawa i uprawnienia użytkowników

W systemie Windows poszczególnym grupom i użytkownikom można przydzielić uprawnienia. Uprawnienia dotyczą programowych zasobów komputera. Przydzielać uprawnienia można również do udostępnionych zasobów sprzętowych, takich jak drukarka.

#### Prawa użytkownika

Prawa użytkownika określają czynności, jakie ten użytkownik może wykonać w systemie.W systemach, w których jest tylko jeden użytkownik (administrator) posiada on wszystkie możliwe prawa. Jeżeli w systemie jest wielu użytkowników, administrator może przydzielać im prawa w zależności od potrzeb, oraz ról, jakie będą pełnić.

#### Prawa użytkownika

Informacje o posiadanych prawach grup i użytkowników można sprawdzić i modyfikować w oknie Zasady zabezpieczeń lokalnych. W opcji Przypisywanie praw użytkownika w prawym panelu wyświetlana jest lista praw oraz informacje o grupach i użytkownikach posiadających dane prawo.

## Uprawnienia – przykład

System operacyjny – Windows XP Professional

### Bieżąca sytuacja

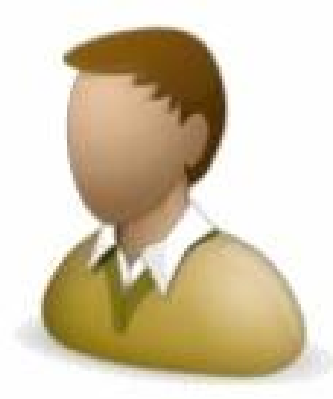

Wojtek administrator

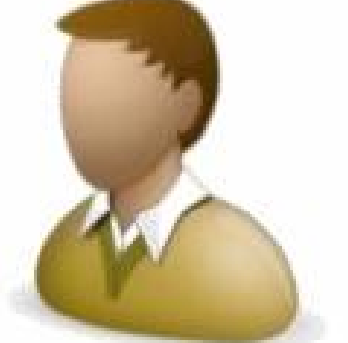

Maciek użytkownik

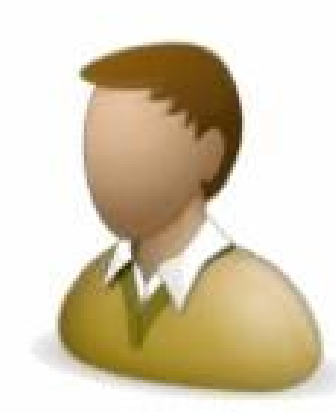

Andrzej użytkownik

## Uprawnienia – przykład

### Cel zmian

uprawnienia systemowe: blokada dostępu do polecenia Uruchom oraz Panelu sterowania

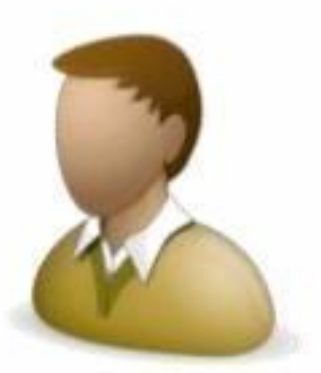

Wojtek administrator

uprawnienia systemowe: bez restrykcji

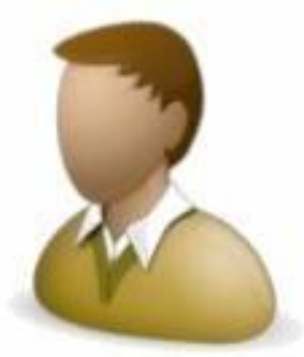

Maciek użytkownik

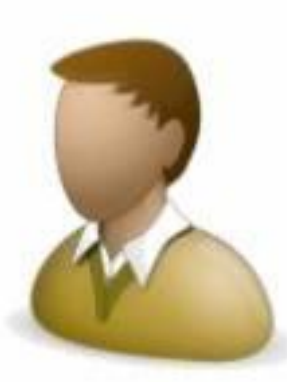

Andrzej użytkownik

# How to do that?

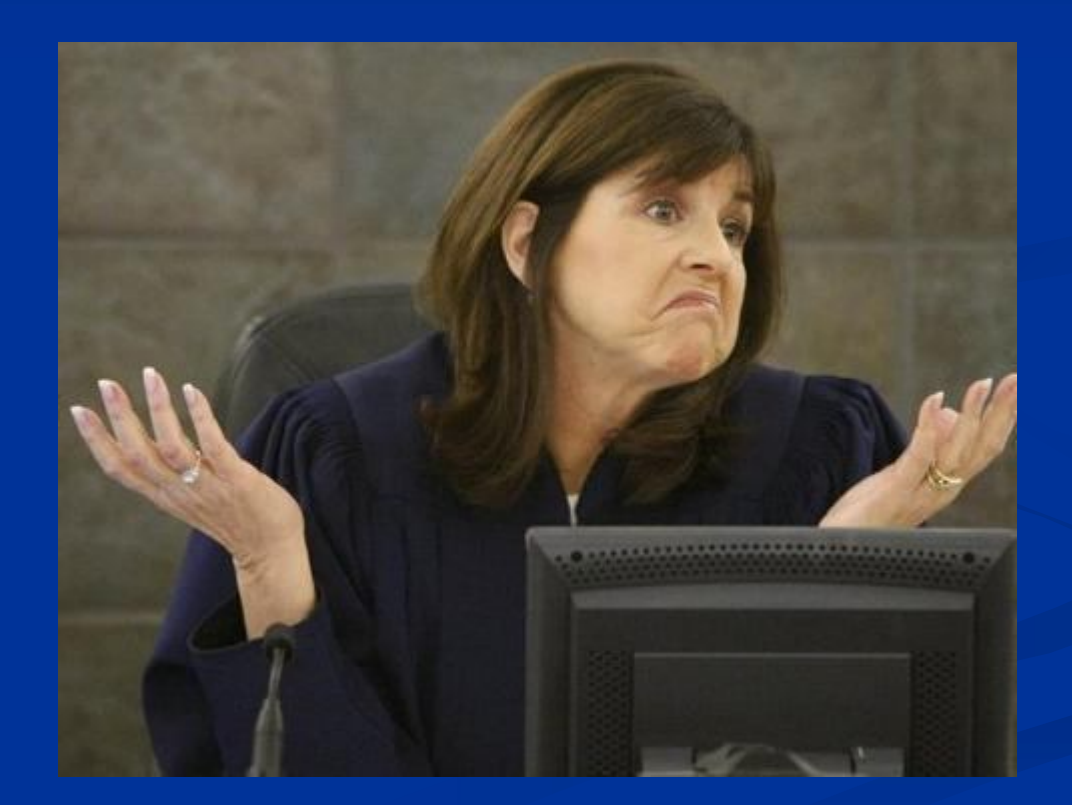

## BUS ROCK

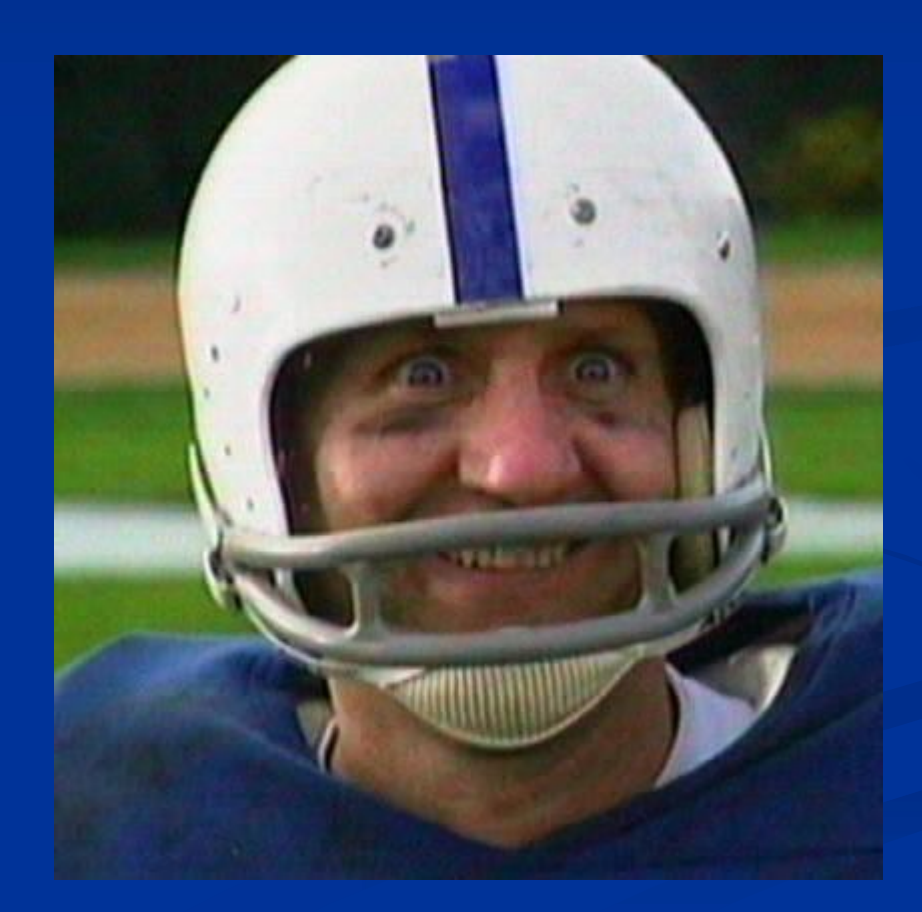

#### 1. Tworzymy nową konsolę MMC

Wojtek - administrator

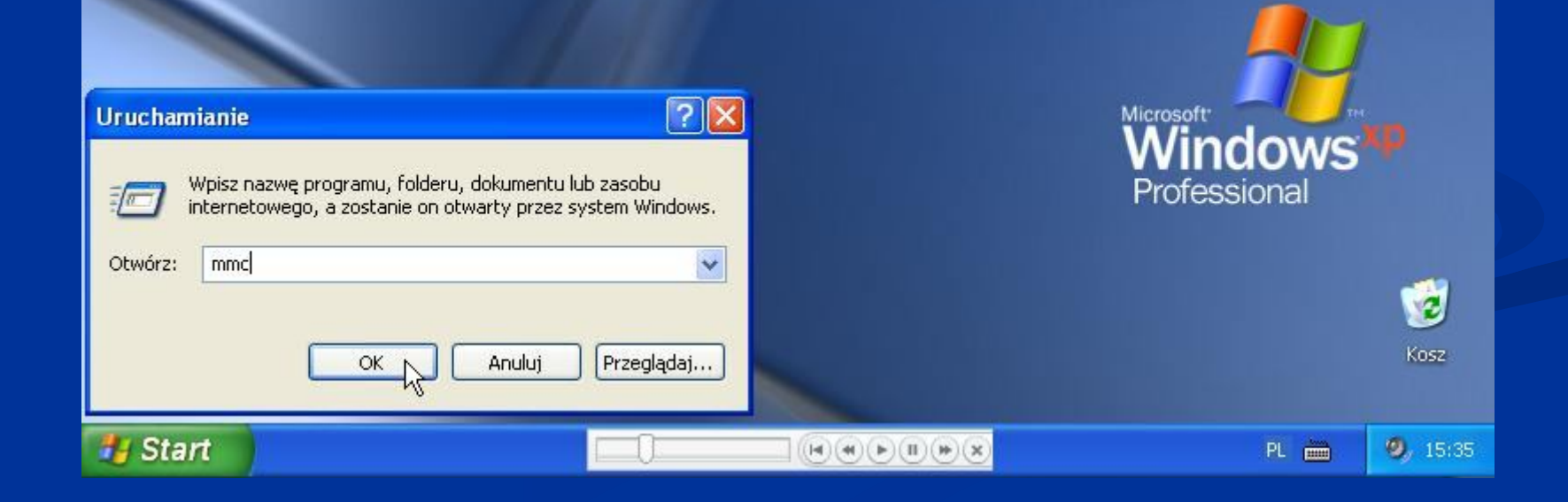

#### 2. Dodajemy przystawkę – *Edytor obiektów zasad grupy*

| <b>7 K</b> | lonsola1 - [Kai                                                                                   | alog główny                                              | konsoli]                          | ]     |   |                   |                   |           |      | _ 6           | X    |
|------------|---------------------------------------------------------------------------------------------------|----------------------------------------------------------|-----------------------------------|-------|---|-------------------|-------------------|-----------|------|---------------|------|
|            | Akcja Wie<br>Nowa<br>Otwórz<br>Zapisz jako<br>Dodaj/Usuń prz<br>Opcje<br>Niedawno używ<br>Zakończ | alog główny<br>dok Ulubione<br>Ctr<br>Ctr<br>ystawkę Ctr | Vkno<br>Okno<br>I+N<br>I+O<br>I+S | Pomoc |   | Brak elementów do | wyświetlenia w ty | m widoku. |      |               |      |
| Dodaj      | je lub usuwa posz<br>Start                                                                        | czególne przyst                                          | awki.<br>- [Katalog (             | a     | Q |                   | I) (#) (X)        |           | PL 🖮 | <b>0</b> , 15 | 5:36 |

#### 2. Dodajemy przystawkę – Edytor obiektów zasad grupy

| 10 l-d - Fld-4-1 Ld l 131                                 |                                                                                                    | _ la 🗙                                                                                                    |
|-----------------------------------------------------------|----------------------------------------------------------------------------------------------------|----------------------------------------------------------------------------------------------------|
| Dodaj/Usuń przystawkę                                     | ? 🗙                                                                                                    | _ [문] ×                                                                                                    |
| Autonomiczna Rozszerzenia                                 |                                                                                                    |                                                                                                    |
| Użvi tej strony do dodanja lub usunjecja przystawki autor | nomicznej z konsoli                                                                                                    |                                                                                                    |
|                                                           |                                                                                                    | and at 1                                                                                                    |
| Przystawki dodane do: 🔄 Katalog główny konsoli            | ntów do wyświetlenia w tym u                                                                                                    | widoku,                                                                                                    |
|                                                           | Dodawanie przystawki autono                                                                                                    | micznej 🛛 🛛 🛛 🔀                                                                                                    |
|                                                           | Dostępne przystawki autonomiczne:                                                                                                    |                                                                                                    |
|                                                           | Przystawka                                                                                                    | Dostawca 🔗                                                                                                    |
| Opis                                                      | <ul> <li>NET Framework 1.1 Configuration</li> <li>Certyfikaty</li> <li>Defragmentator dysków</li> <li>Defragmentator dysków</li> <li>Defenniki wydajnosom aledy</li> <li>Edytor obiektów zasad grupy</li> <li>Folder</li> <li>Foldery udostępnione</li> <li>Foldery udostępnione</li> <li>Formant ActiveX</li> <li>Konfiguracja i analiza zabezpieci</li> <li>Łącze do adresu w sieci Web</li> <li>Opis</li> <li>Ta przystawka umożliwia edycję obie</li> </ul> | ion Microsoft Corporation<br>Microsoft Corporation<br>Microsoft Corporation<br>Microsoft Corporation<br>Microsoft Corporation<br>Microsoft Corporation<br>Microsoft Corporation<br>Microsoft Corporation<br>Microsoft Corporation<br>Microsoft Corporation |
| Dodaj Usuń Informacje<br>D                                | K Ar                                                                                                    | jednostki organizacyjnej w usłudze<br>e na komputerze.                                                                                                    |
| 🛃 Start 🍡 🚡 Konsola1 - [Katalog g                         |                                                                                                    | PL 🚃 🥝 15:36                                                                                                    |

#### 2. Dodajemy przystawkę – Edytor obiektów zasad grupy

| <b>W W W W W W W W W W</b>                          |                                             | 🔳 🗗 🔀                                                                                                    |
|-----------------------------------------------------|---------------------------------------------|----------------------------------------------------------------------------------------------------|
| Dodaj/Usun przystawkę                               |                                             | _ B ×                                                                                                    |
| Autonomiczna Rozszerzenia                           | 2 10 10 10 10 10 10 10 10 10 10 10 10 10    |                                                                                                    |
| Użyj tej strony do dodania lub usunięcia przystawki | autonomicznej z konsoli.                    |                                                                                                    |
| Przystawki dodane do: 🔄 Katalog główny konsc        | p 😱 📾 🔤 e e e e e e e e e e e e e e e e e e |                                                                                                    |
|                                                     | Wybieranie obiektu zasad grupy              | ×                                                                                                    |
|                                                     | Kreator zasad grupy - Zapraszamy            | Ē                                                                                                    |
| Opis<br>Dodaj Usuń Informacje                       |                                             | iekty zasad grupy mogą być przechowywane w usłudze<br>tive Directory lub na komputerze lokalnym.<br>knij przycisk Przeglądaj, aby wybrać obiekt zasad grupy.<br>iekt zasad grupy:<br>mputer lokalny.<br>Przeglądaj<br>Zezwalaj na zmianę fokusu przystawki zasad grupy przy<br>uruchamianiu z wiersza polecenia. Ma to zastosowanie<br>tylko po uprzednim zapisaniu konsoli. |
|                                                     |                                             | < Wstecz Rekończ Anuluj                                                                                                    |
| 🐉 Start 👘 🌇 Konsola1 - [Katalog g                   |                                             | PL 🖮 🥝 15:36                                                                                                    |

#### 3. Usuwamy Uruchom z menu Start

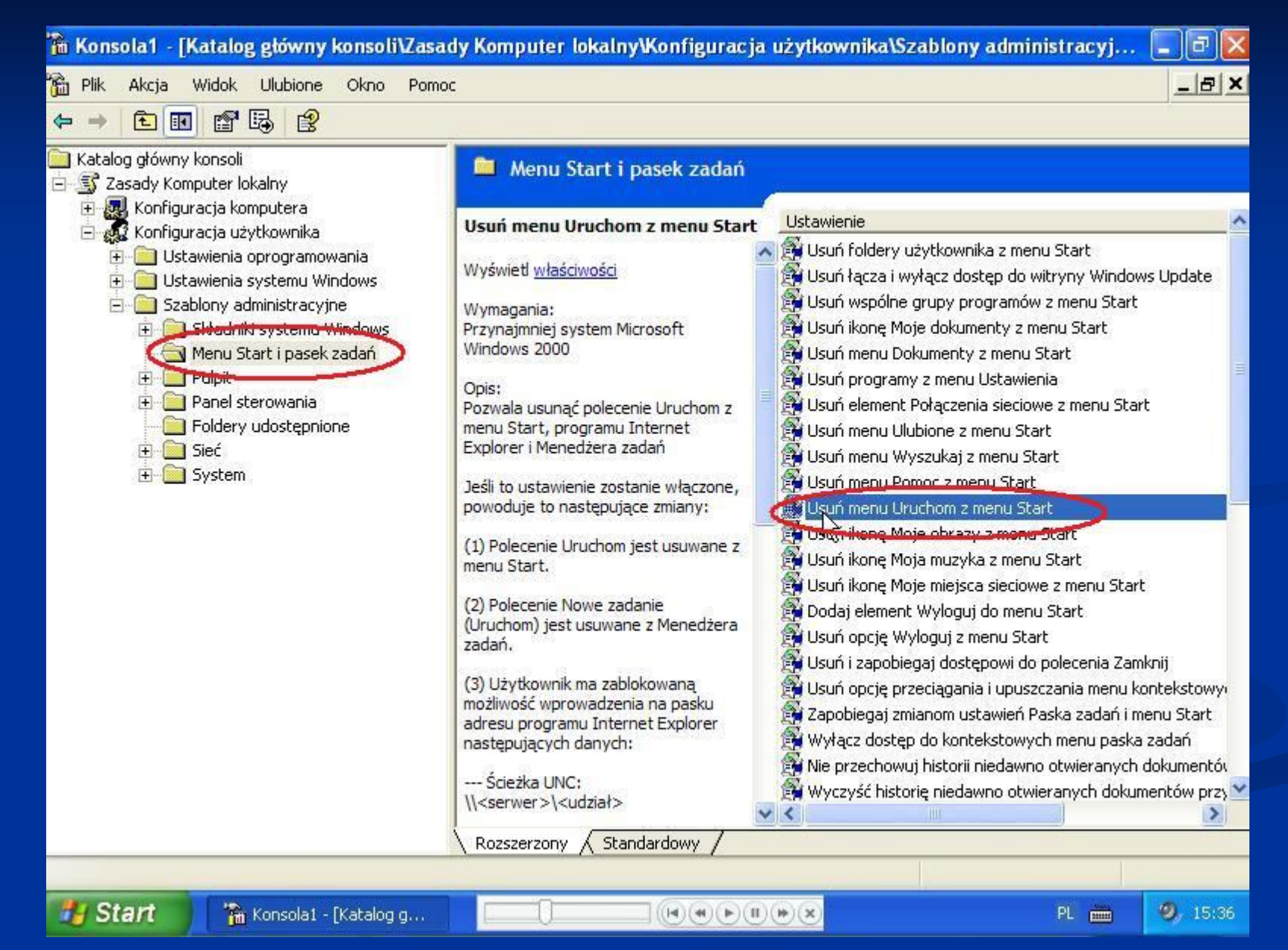

#### 3. Usuwamy Uruchom z menu Start

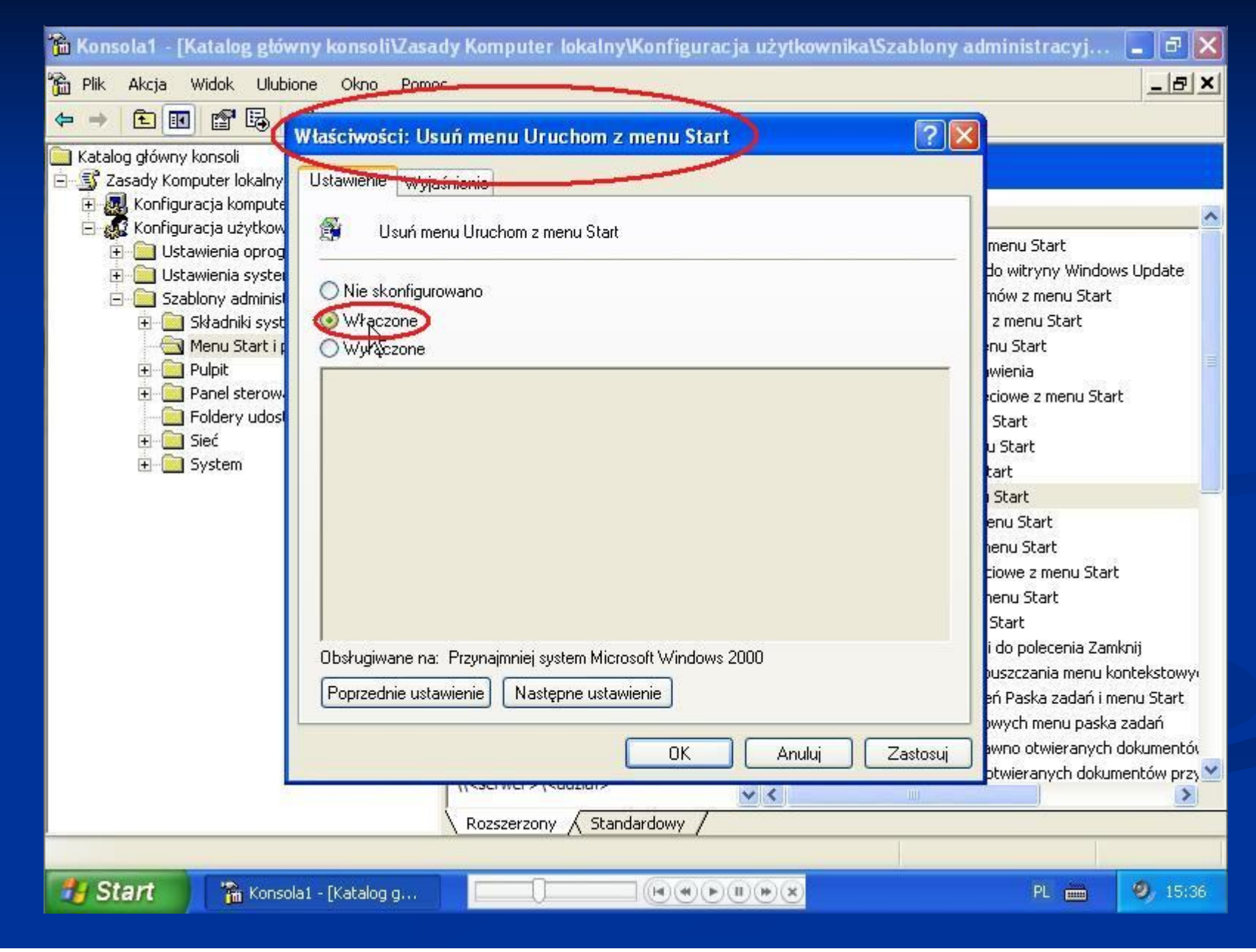

#### 4. Zabronienie dostępu do Panelu sterowania

| 🚡 Konsola1 - [Katalog główny konsoli\Zasady Komputer lokalny\Konfiguracja użytkownika\Szablony administracyj                                                                                                    |                                                                                                    |                                                               |          |  |
|----------------------------------------------------------------------------------------------------|----------------------------------------------------------------------------------------------------|---------------------------------------------------------------|----------|--|
| 📸 Plik Akcja Widok Ulubione Okno Pomoc                                                                                                    |                                                                                                    |                                                               | _ 8 ×    |  |
|                                                                                                    |                                                                                                    |                                                               |          |  |
| <ul> <li>Katalog główny konsoli</li> <li>Zasady Komputer lokalny</li> <li>Konfiguracja komputera</li> <li>Konfiguracja użytkownika</li> <li>Ustawienia oprogramowania</li> <li>Ustawienia systemu Windows</li> <li>Szablony administracyjne</li> <li>Składniki systemu Windows</li> <li>Menu Start i pasek zadań</li> <li>Pulpit</li> <li>Panel sterowania</li> <li>Foldery udoscępnione</li> <li>Sieć</li> <li>System</li> </ul> | Ustawienie  Dodaj lub usuń programy  Ekran  Opcia regionalno i jącykowo  Zatroń dostępu do Panelu sterowania  Pokaż tylko określone aplety Panelu sterowania  Wymuszaj klasyczny styl Panelu sterowania | Stan<br>Nie skonfigurow<br>Nie skonfigurow<br>Nie skonfigurow |          |  |
|                                                                                                    | Rozszerzony Standardowy                                                                                                    |                                                               |          |  |
|                                                                                                    |                                                                                                    |                                                               |          |  |
| Start 👘 Konsola1 - [Katalog g                                                                                                    |                                                                                                    | PL 🚞                                                          | 9, 15:37 |  |

#### 4. Zabronienie dostępu do Panelu sterowania

| 🚡 Konsola1 - [Katalog główny konsoli\Zasady Komputer lokalny\Konfiguracja użytkownika\Szablony a                                                                                                    | ıdministracyj 💶 🗗 🔀 |
|----------------------------------------------------------------------------------------------------|---------------------|
| 📸 Plik Akcja Widok Ulubione Okno Pomoc                                                                                                    | ×                   |
|                                                                                                    |                     |
| Katalog główny konsoli                                                                                                    | Stan                |
| E S Zasady Komputer lokalny Ustawienie Wyjaśnienie                                                                                                    | 1                   |
| 🖃 🙀 Konfiguracja użytkow 👔 Zabroń dostenu do Panelu sterowania                                                                                                    |                     |
| Ustawienia oprog                                                                                                    |                     |
| Ustawienia system     Nie skonfigurowano     Szablony administ                                                                                                    | e skonfigurow       |
| E Składniki syst                                                                                                    | e skonfigurow       |
| Menu Start i : OWyłączone                                                                                                    | e skonfigurow       |
| Pape     Pape        |                     |
| Eldery udos                                                                                                    |                     |
| ter in ter internet in ter internet internet in |                     |
|                                                                                                    |                     |
|                                                                                                    |                     |
|                                                                                                    |                     |
|                                                                                                    |                     |
|                                                                                                    |                     |
| Obsługiwane na: Przynajmniej system Microsoft Windows 2000                                                                                                    |                     |
| Poprzednie ustawienie Następne ustawienie                                                                                                    |                     |
|                                                                                                    |                     |
| OK Anuluj Zastosuj                                                                                                    |                     |
| 45                                                                                                    |                     |
| Rozszerzony Standardowy /                                                                                                    |                     |
|                                                                                                    |                     |
| 🔧 Start 👘 Konsola1 - [Katalog g                                                                                                    | PL 🖮 🥹 15:37        |

## 5. Zapisujemy konsolę MMC na Pulpicie, po czym należy się wylogować i zalogować ponownie jako administrator.

| 🚡 Konsola1 - [Katalog główny konsoli\Zas                                                         | ady Komputer lokalny\Konfiguracja użytkownika\Szab | lony administracyj     | - 7 🛛    |  |
|--------------------------------------------------------------------------------------------------|----------------------------------------------------|------------------------|----------|--|
| 🐞 🔤 Akcja Widok Ulubione Okno Por                                                                | noc                                                |                        | _ & ×    |  |
| Ctrl+N                                                                                           |                                                    |                        |          |  |
| Zanicz Ctrl+S                                                                                    | Ustawienie                                         | Stan                   |          |  |
| Zapisz jako                                                                                      | Dodaj lub usuń programy                            |                        | _        |  |
|                                                                                                  | Ekran                                              |                        |          |  |
| Doda)/Usun przystawkę Ctri+M                                                                     | Drukarki                                           |                        |          |  |
|                                                                                                  | Copcje regionalne i językowe                       | 111                    | -        |  |
| Niedawno używany plik                                                                            | Zabron dostępu do Paneiu sterowania                | Włączone<br>Nie skosti | -        |  |
| Zakończ                                                                                          | Pokaż tylko określone aplety Papelu sterowania     | Nie skopfigurow        |          |  |
| Duloit                                                                                           | Wymuszaj klasyczny styl Panelu sterowania          | Nie skonfigurow        |          |  |
| <ul> <li>Panel sterowania</li> <li>Foldery udostępnione</li> <li>Sieć</li> <li>System</li> </ul> |                                                    |                        |          |  |
|                                                                                                  | Rozszerzony A Standardowy                          |                        |          |  |
| Zapisuje kopię bieżącej konsoli w oddzielnym pliku.                                              |                                                    |                        |          |  |
| Start 👘 Konsola1 - [Katalog g                                                                    |                                                    | PL 🖮                   | 9, 15:37 |  |

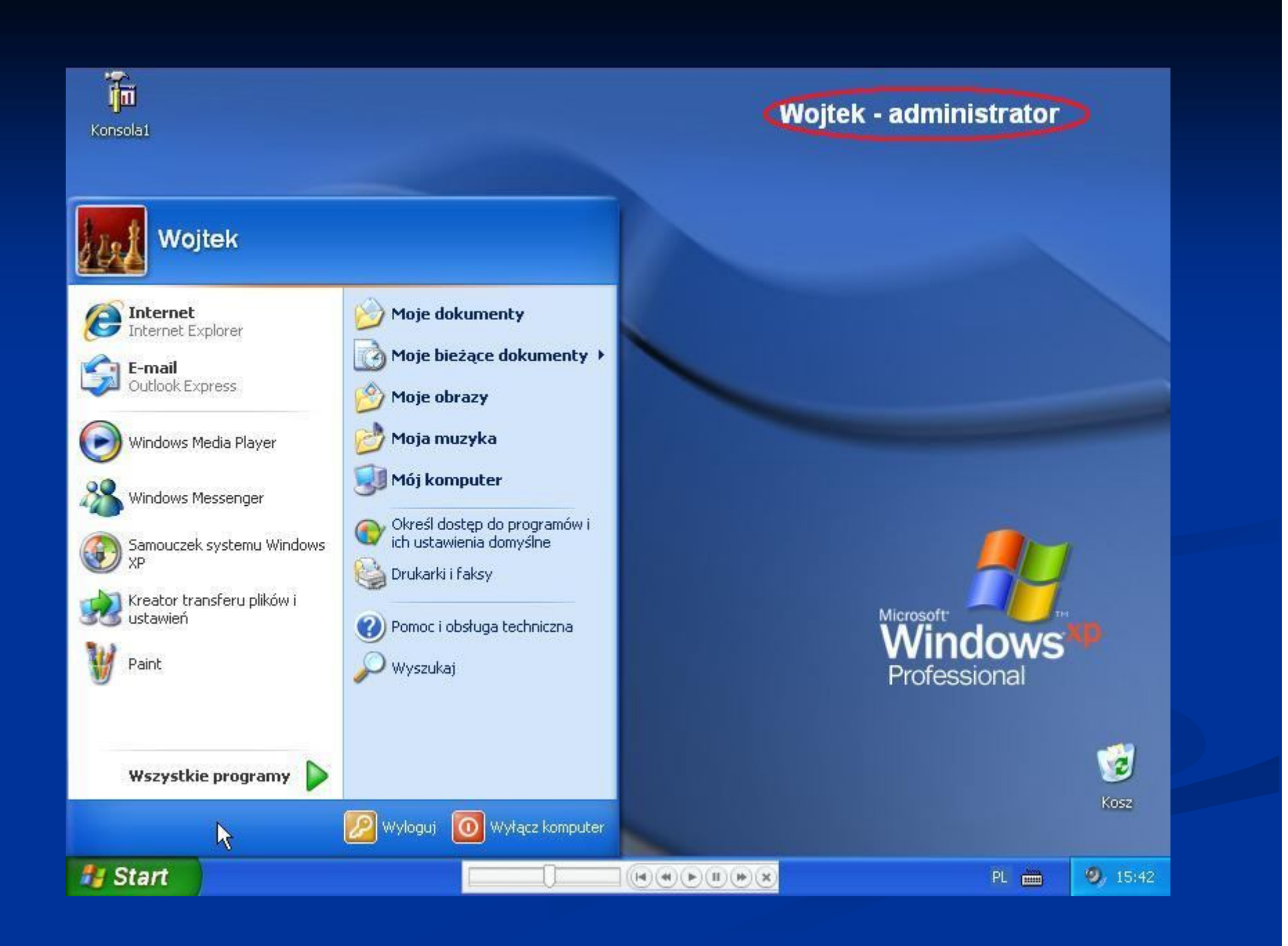

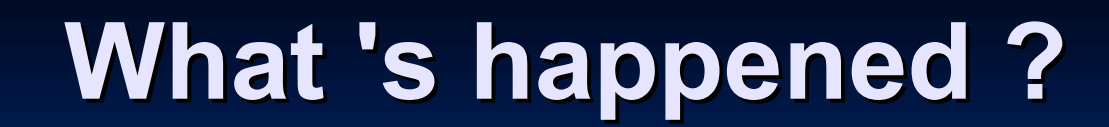

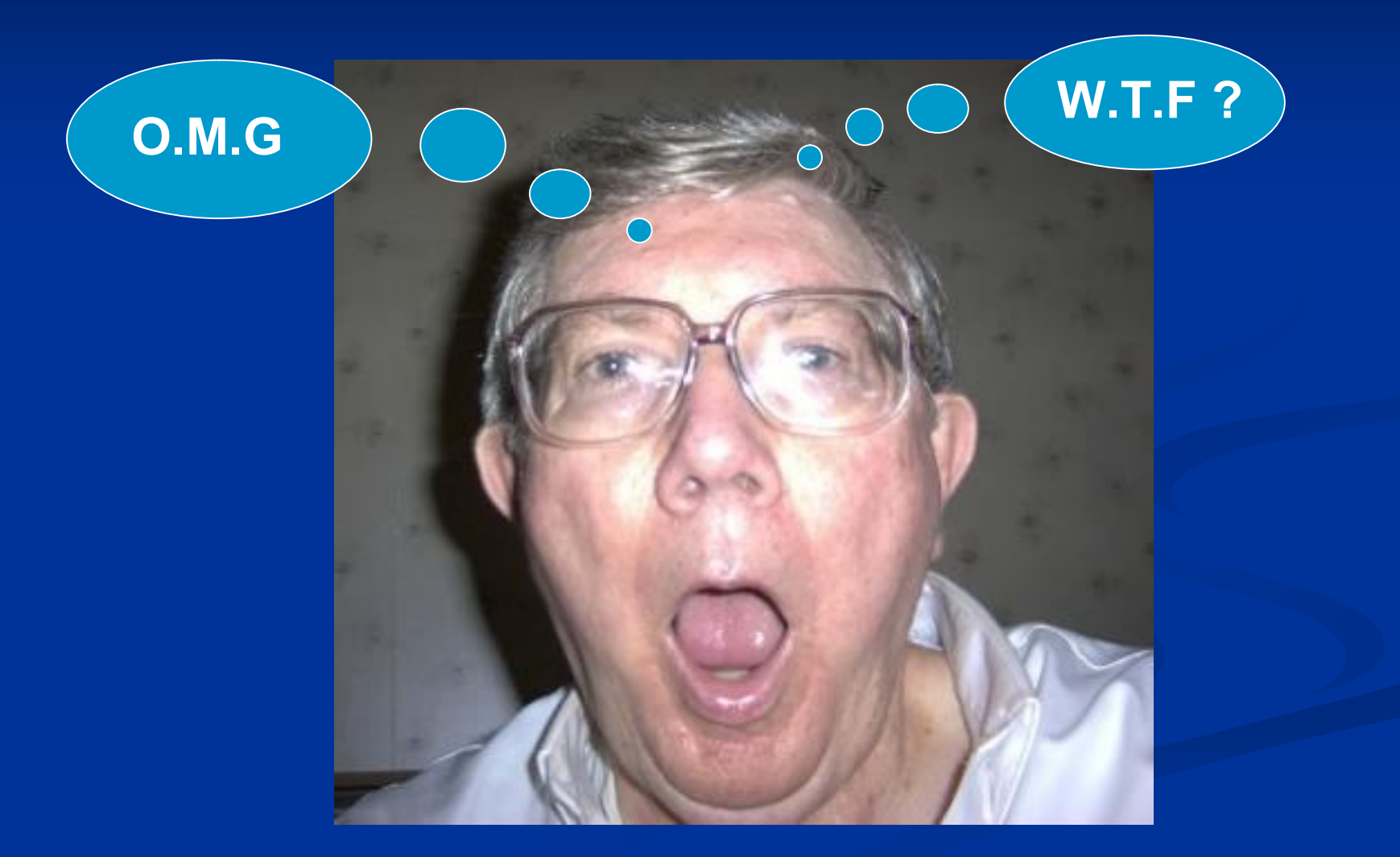

#### PRZED

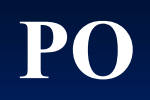

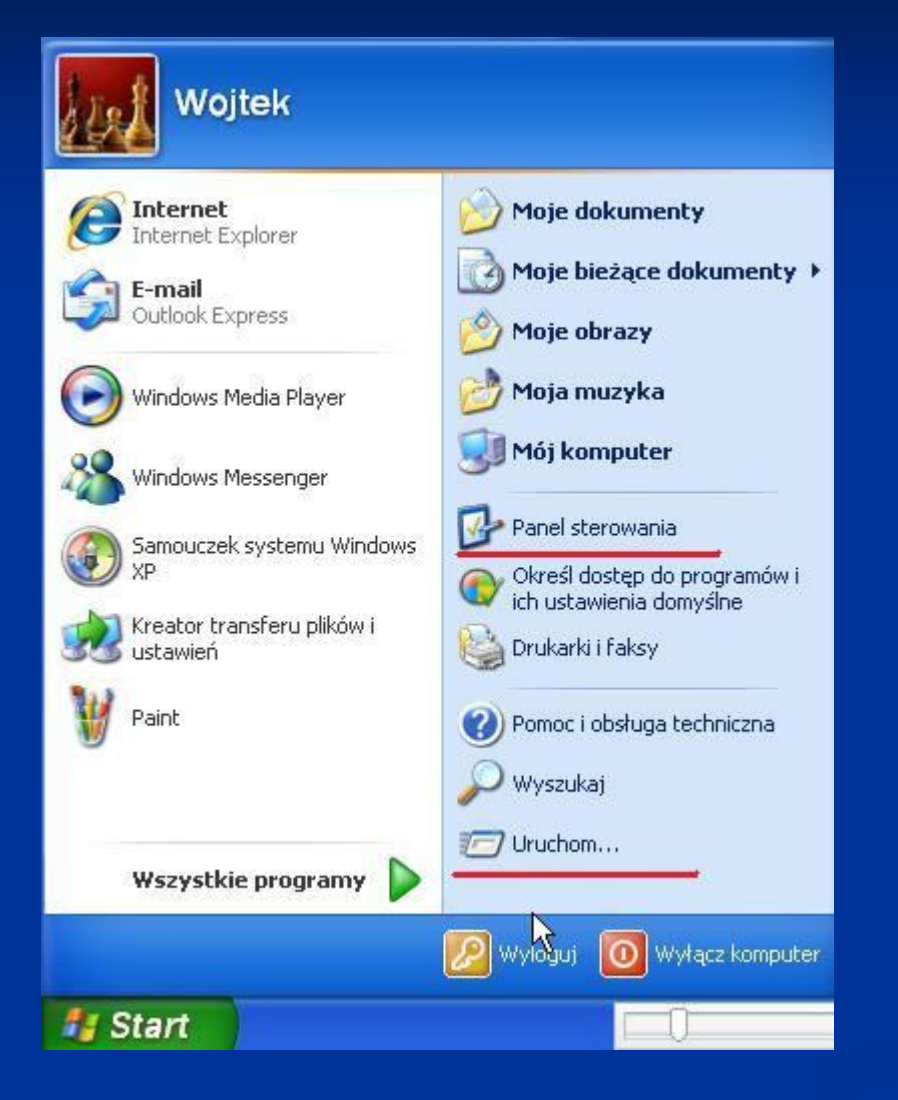

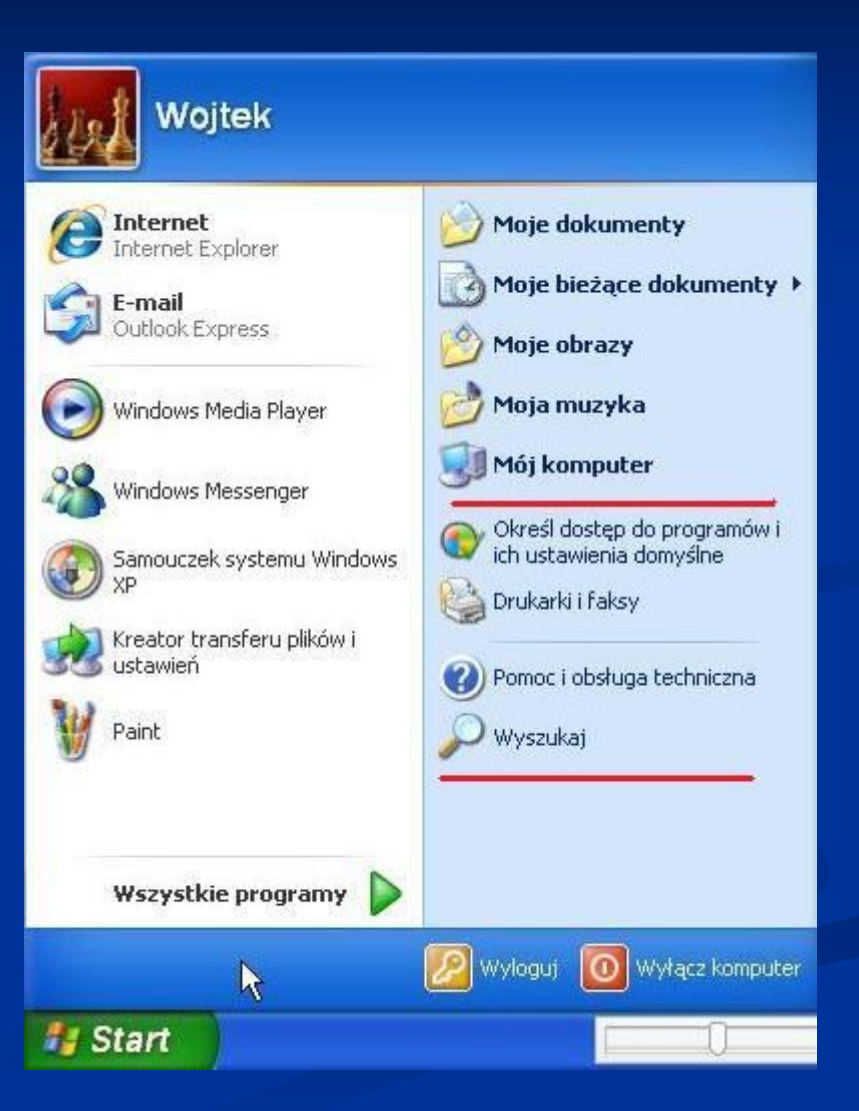

## ... but why ?

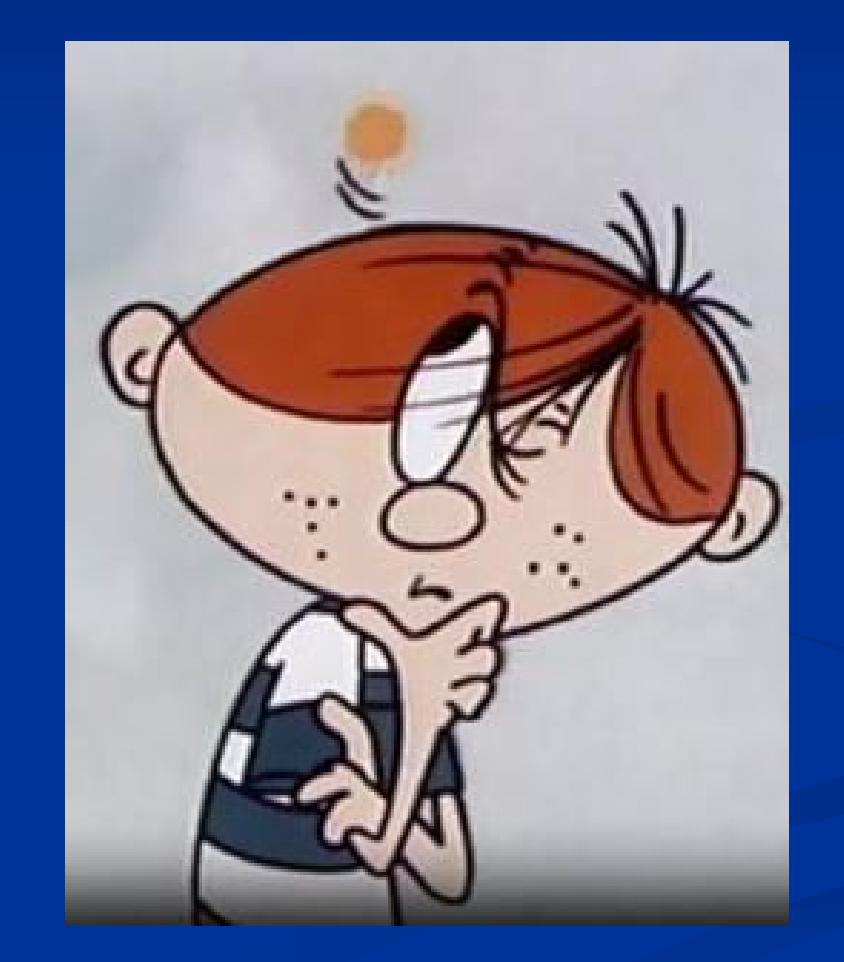

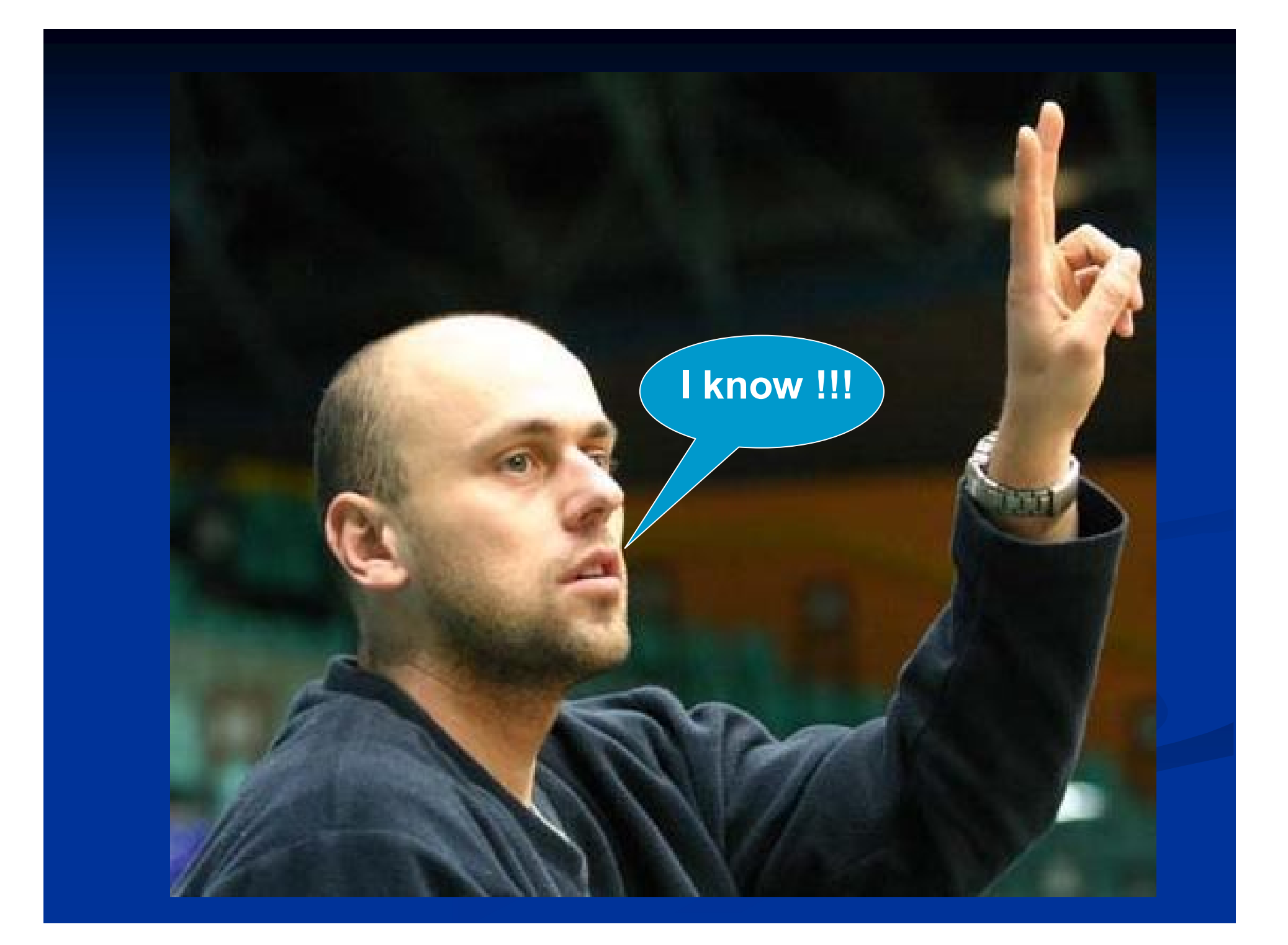

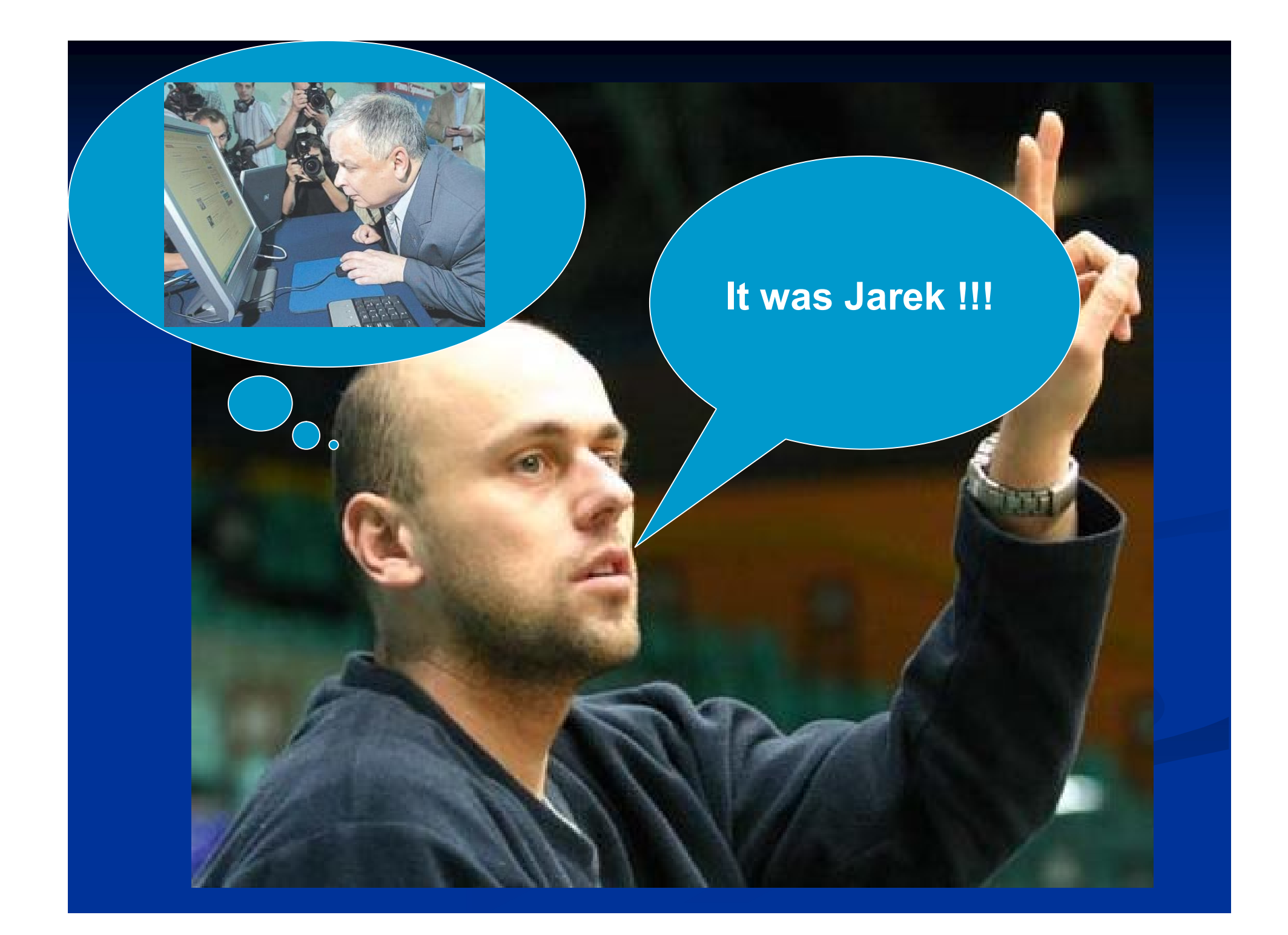

## ... no idiot, this time it wasn't his fault.

### But why ?

 Dzieje się tak dlatego, ponieważ domyślnie wszystkie nałożone zasady są konfigurowane dla wszystkich kont lokalnych (także dla administratorów).

# How to do that correct?

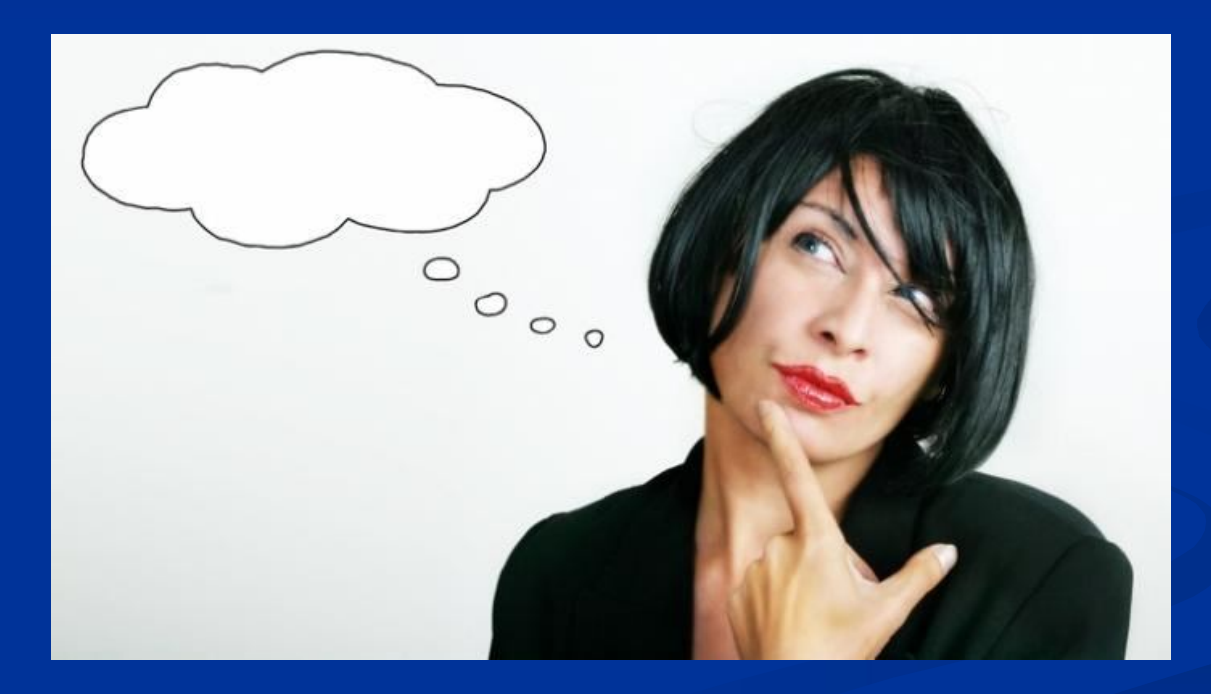

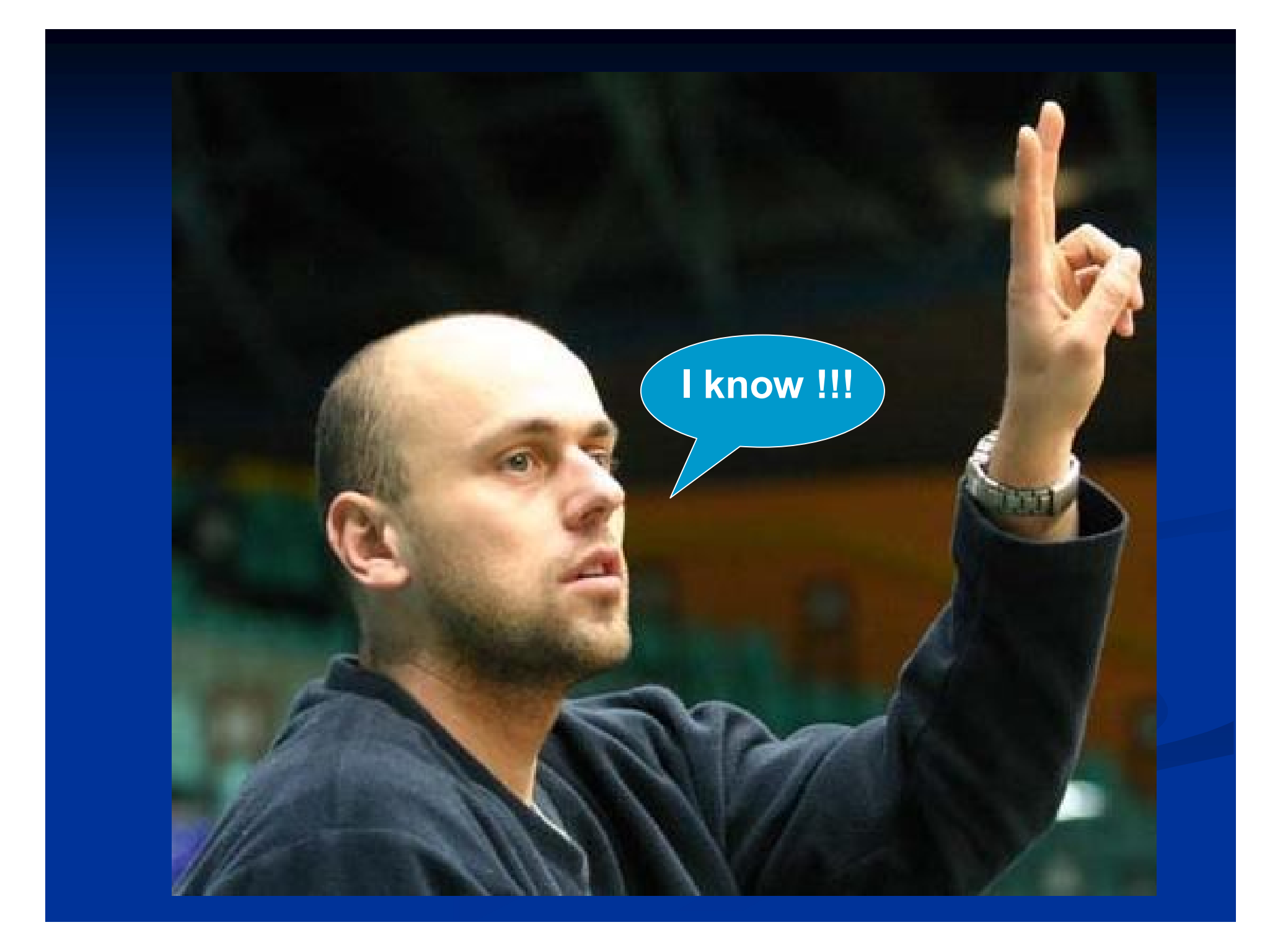

#### We need a good hacker

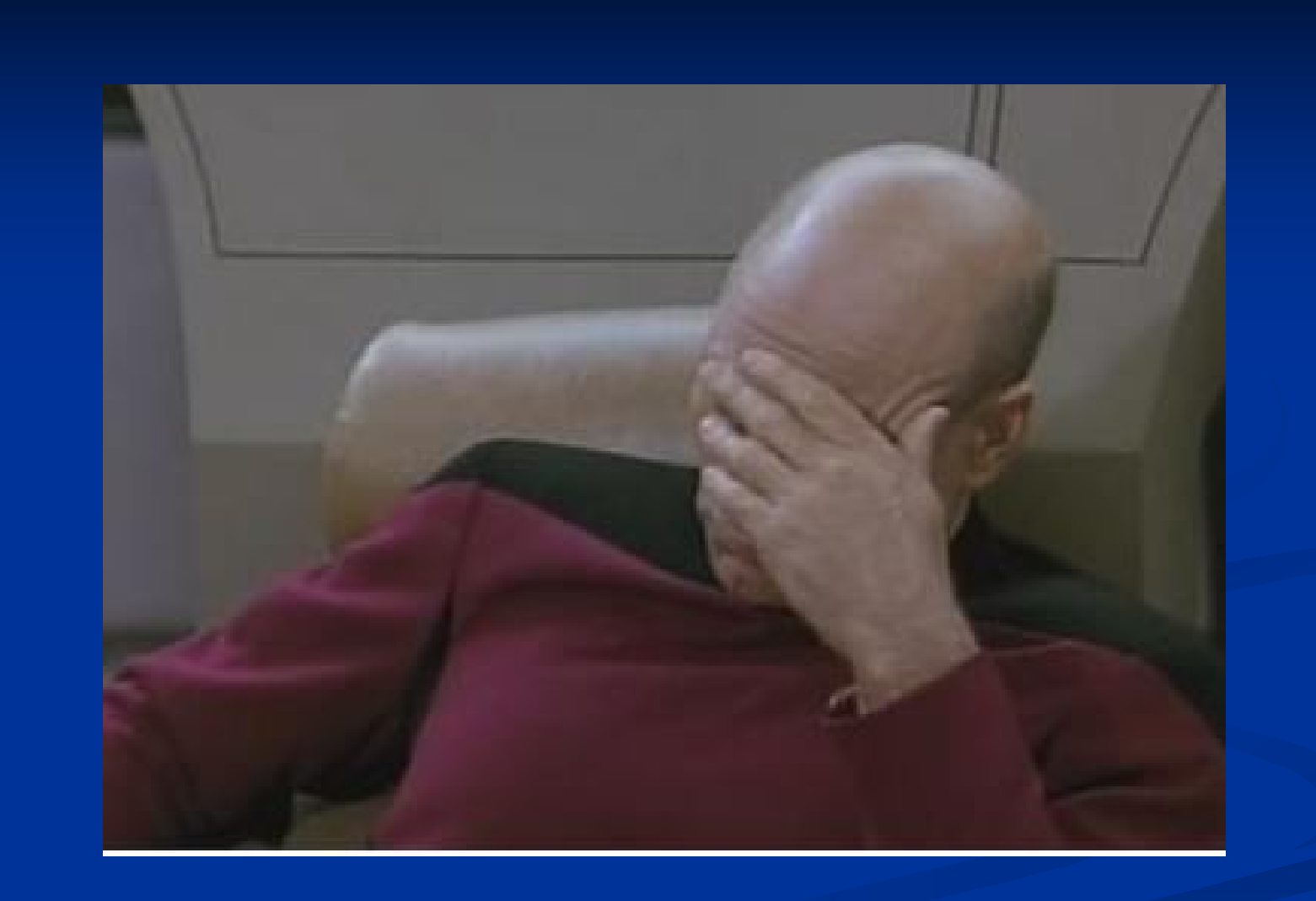

### ... do we ?

 Zanim będziemy kontynuować pracę na koncie administratora, należy zalogować się na wszystkie konta lokalne, tak aby system odczytał nasze nowe zasady i zastosował je.

#### Maciek - użytkownik z restrykacjami

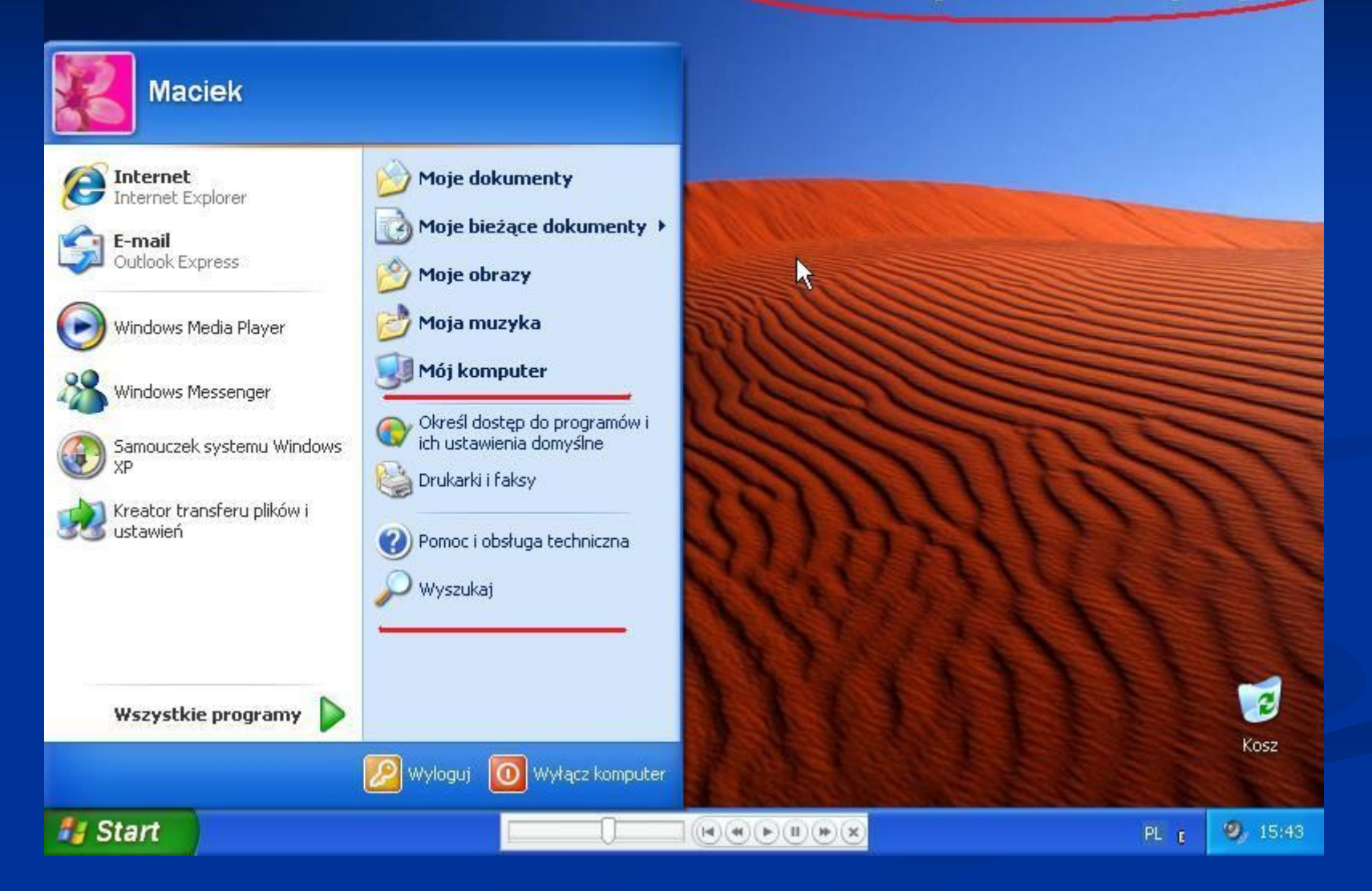

#### 7. Wracamy na konto administratora. Z racji faktu iż nie mamy dostępu do Panelu sterowania wykorzystujemy opcję folderów:

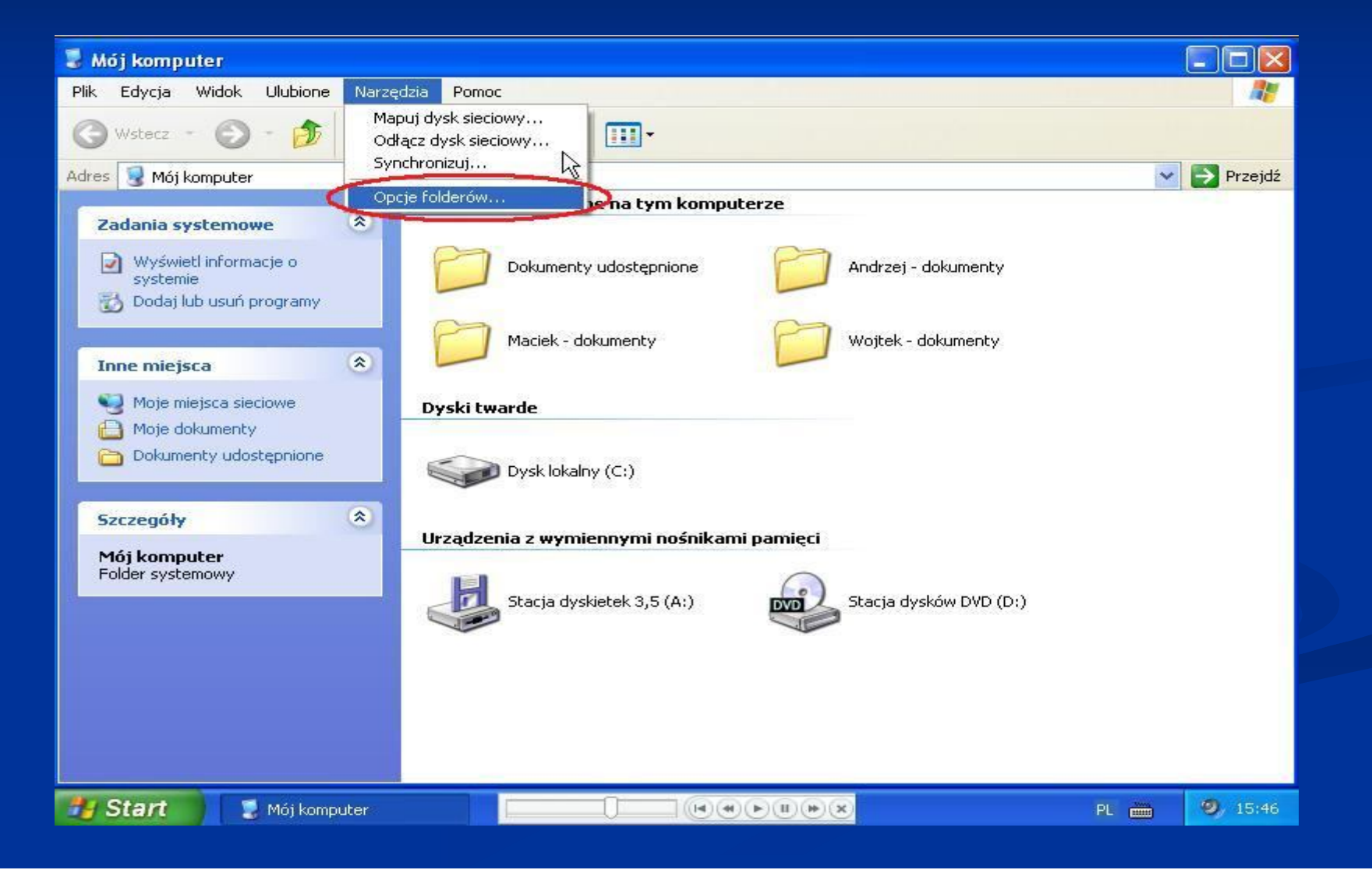

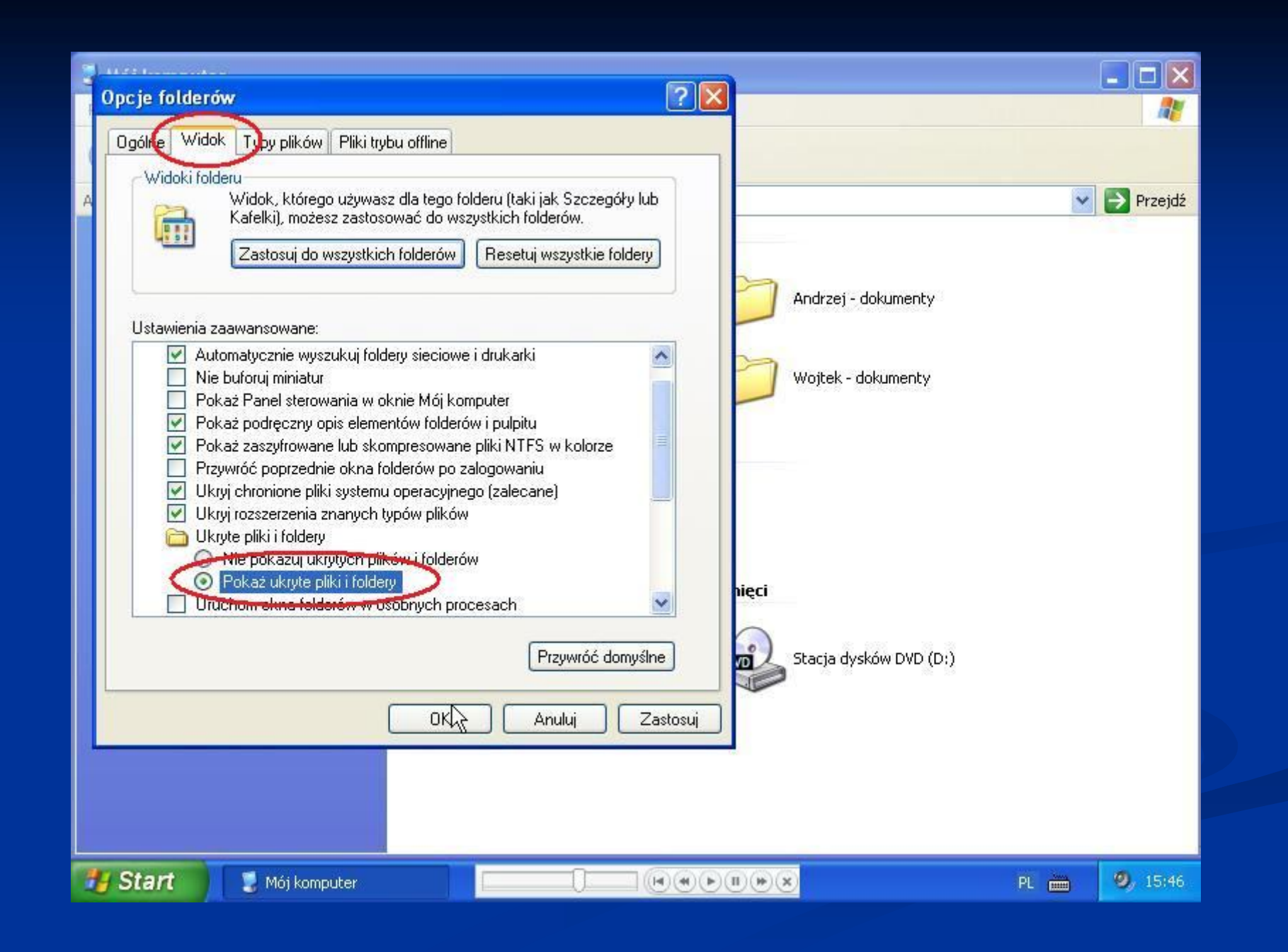

Następnie w drzewie katalogów musimy nawigować do folderu
 *Windows -> System32 -> GroupPolicy -> User -> Registry.pol.* To właśnie w tym pliku Edytor Obiektów Zasad Grupy zapisuje wszystkie zmiany, które nanieśliśmy wcześniej.

#### Ważne !!!

## Przed dalszą modyfikacją należy zrobić sobie zapasową kopię pliku Registry.pol.

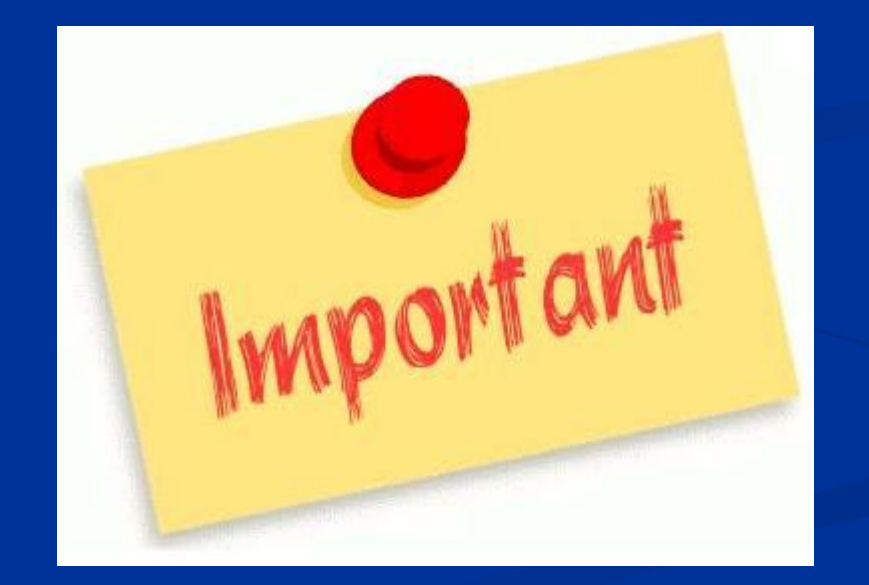

## 8. Wracamy do naszej konsoli MMC, którą wcześniej zapisaliśmy na Pulpicie i ...

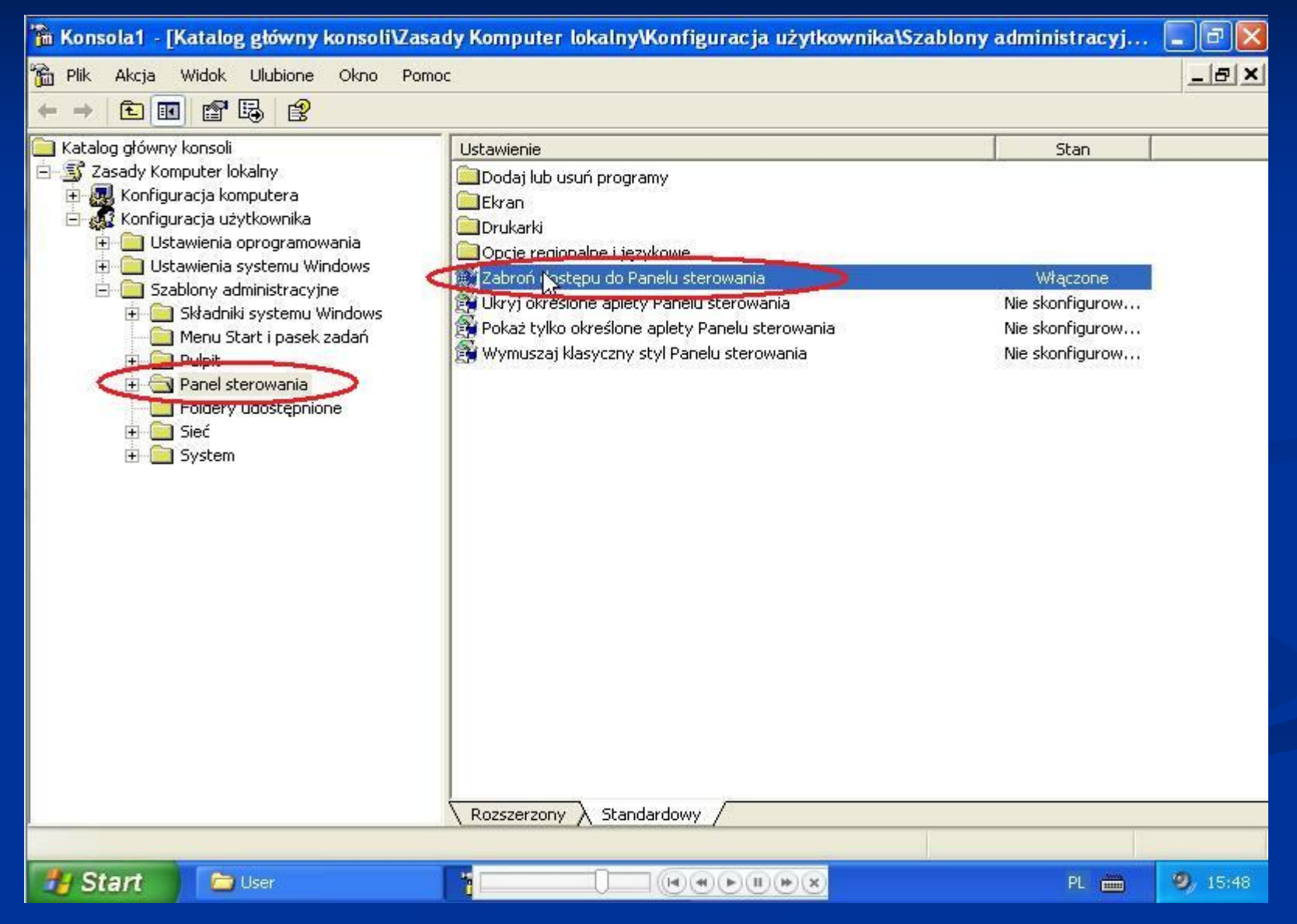

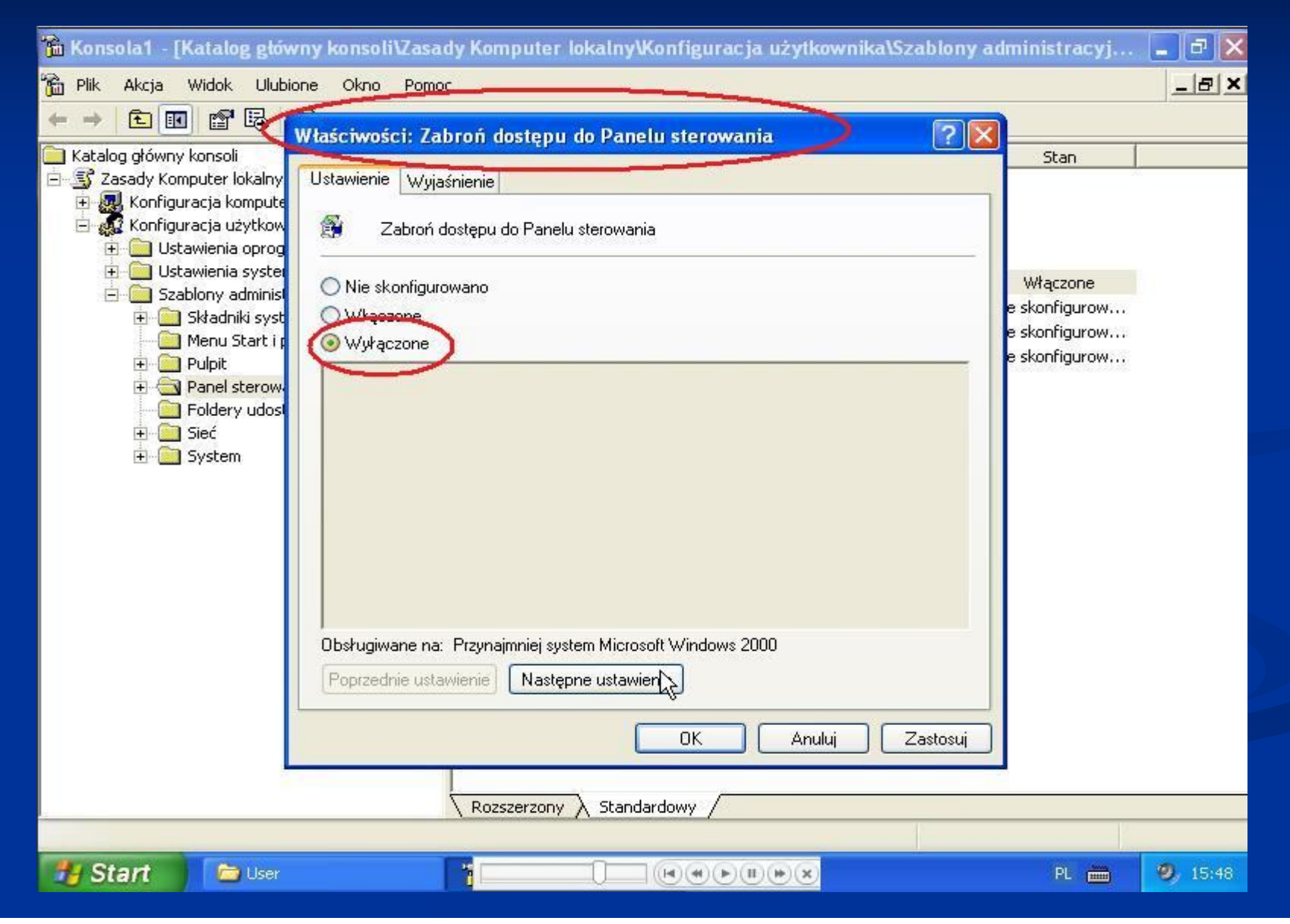

| 🚡 Konsola1 - [Katalog główny konsoli\Zasa                                                                                                    | ady Komputer lokalny\Konfiguracja użytkownika\Szablony                                                                                                    | administracyj                                                                                                    |                  |
|----------------------------------------------------------------------------------------------------|----------------------------------------------------------------------------------------------------|----------------------------------------------------------------------------------------------------|------------------|
| 📸 Plik Akcja Widok Ulubione Okno Pom                                                                                                    | DC                                                                                                    |                                                                                                    | _ 8 ×            |
|                                                                                                    |                                                                                                    |                                                                                                    |                  |
| <ul> <li>Plik Akcja Widok Ulubione Okno Pome</li> <li>Plik Akcja Widok Ulubione Okno Pome</li> <li>Katalog główny konsoli</li> <li>Zasady Komputer lokalny</li> <li>Konfiguracja użytkownika</li> <li>Ustawienia oprogramowania</li> <li>Ustawienia systemu Windows</li> <li>Szablony administracyjne</li> <li>Składniki systemu Windows</li> <li>Składniki systemu Windows</li> <li>Polpit</li> <li>Panel sterowania</li> <li>Foldery udostępnione</li> <li>Sieć</li> <li>System</li> </ul> | Ustawienie         I Usuń foldery użytkownika z menu Start         Usuń łącza i wyłącz dostęp do witryny Windows Update         Usuń wspólne grupy programów z menu Start         Usuń ikonę Moje dokumenty z menu Start         Usuń menu Dokumenty z menu Start         Usuń programy z menu Ustawienia         Usuń menu Ulubione z menu Start         Usuń menu Ulubione z menu Start         Usuń menu Ulubione z menu Start         Usuń menu Ulubione z menu Start         Usuń menu Uruchom z menu Start         Usuń menu Uruchom z menu Start         Usuń ikonę Moje obruzy z menu Start         Usuń menu Uruchom z menu Start         Usuń ikonę Moje muzyka z menu Start         Usuń ikonę Moje miejsca sieciowe z menu Start         Usuń ikonę Moje miejsca sieciowe z menu Start         Usuń ikonę Moje miejsca sieciowe z menu Start         Usuń ikonę Moje miejsca sieciowe z menu Start         Dodaj element Wyloguj do menu Start         Usuń izapobiegaj dostępowi do polecenia Zamknij         Usuń opcję przeciągania i upuszczania menu kontekstowych w me         Zapobiegaj zmianom ustawień Paska zadań i menu Start | Stan<br>Nie skonfigurow<br>Nie skonfigurow |                  |
|                                                                                                    | Wyłącz dostęp do kontekstowych menu paska zadań<br>Nie przechowuj historii niedawno otwieranych dokumentów<br>Wyczyść historię niedawno otwieranych dokumentów przy zakońc<br>Wyłącz menu spersonalizowane<br>Wyłącz śledzenie użytkownika<br>Dodaj pole wyboru "Uruchom w oddzielnym obszarze pamięci" do<br>Rozszerzony Standardowy                                                                                                    | Nie skonfigurow<br>Nie skonfigurow<br>Nie skonfigurow<br>Nie skonfigurow<br>Nie skonfigurow                                                                                                    | ×                |
| 🐉 Start 📄 User                                                                                                    |                                                                                                    | PL 🖮                                                                                                    | <b>9</b> , 15:48 |

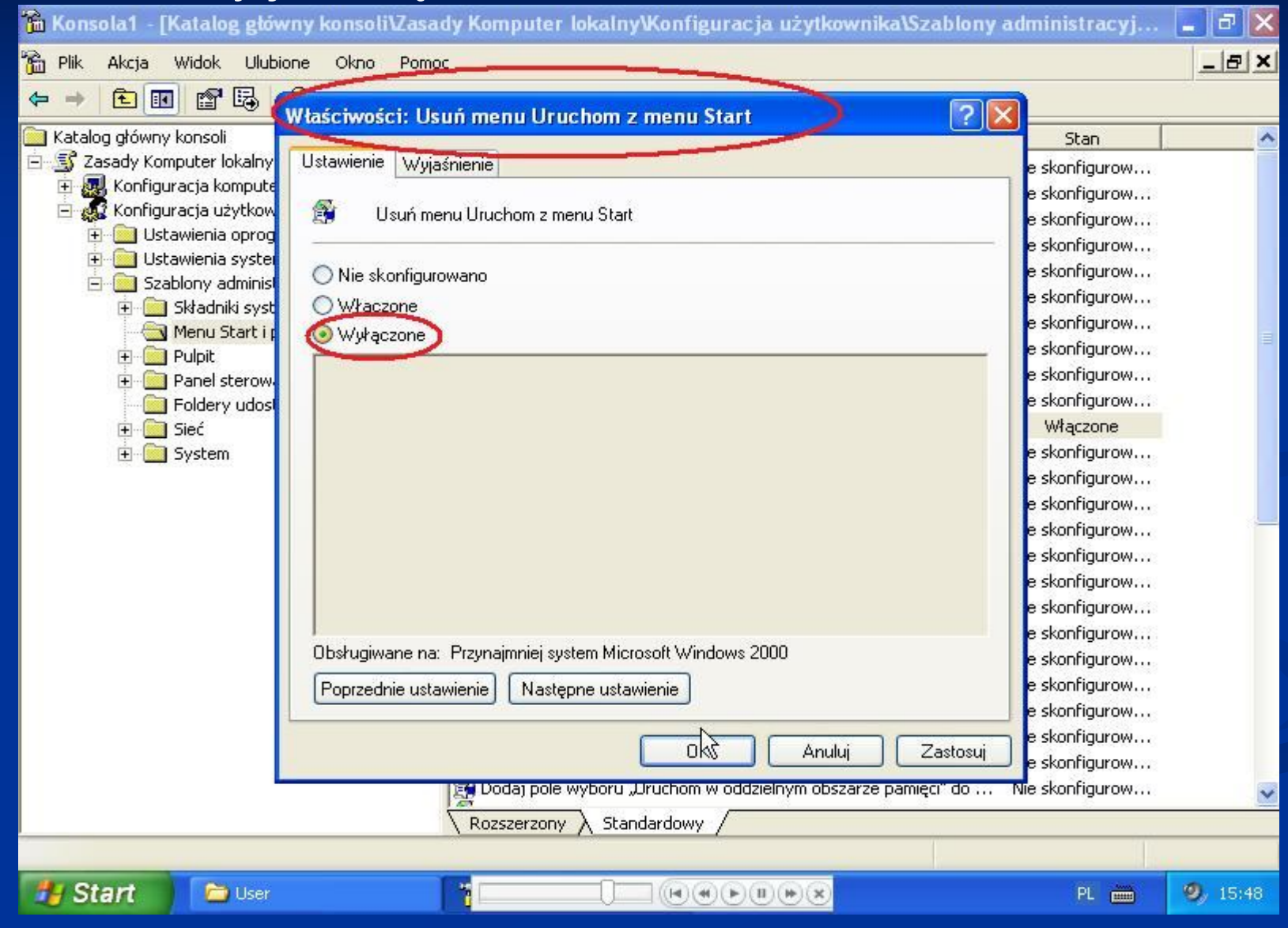

Po tej operacji zamykamy konsole MMC, wracamy do pliku *Registry.pol* i nadpisujemy oryginalny plik, który przed chwilą się zapisał, naszą kopią zapasową. Czyli kopiujemy naszą kopię do katalogu User.

10. Otwieramy menu start i ...

## 10. ... i widzimy, że polecenie *Uruchom* i Panele sterowania już się pojawiły.

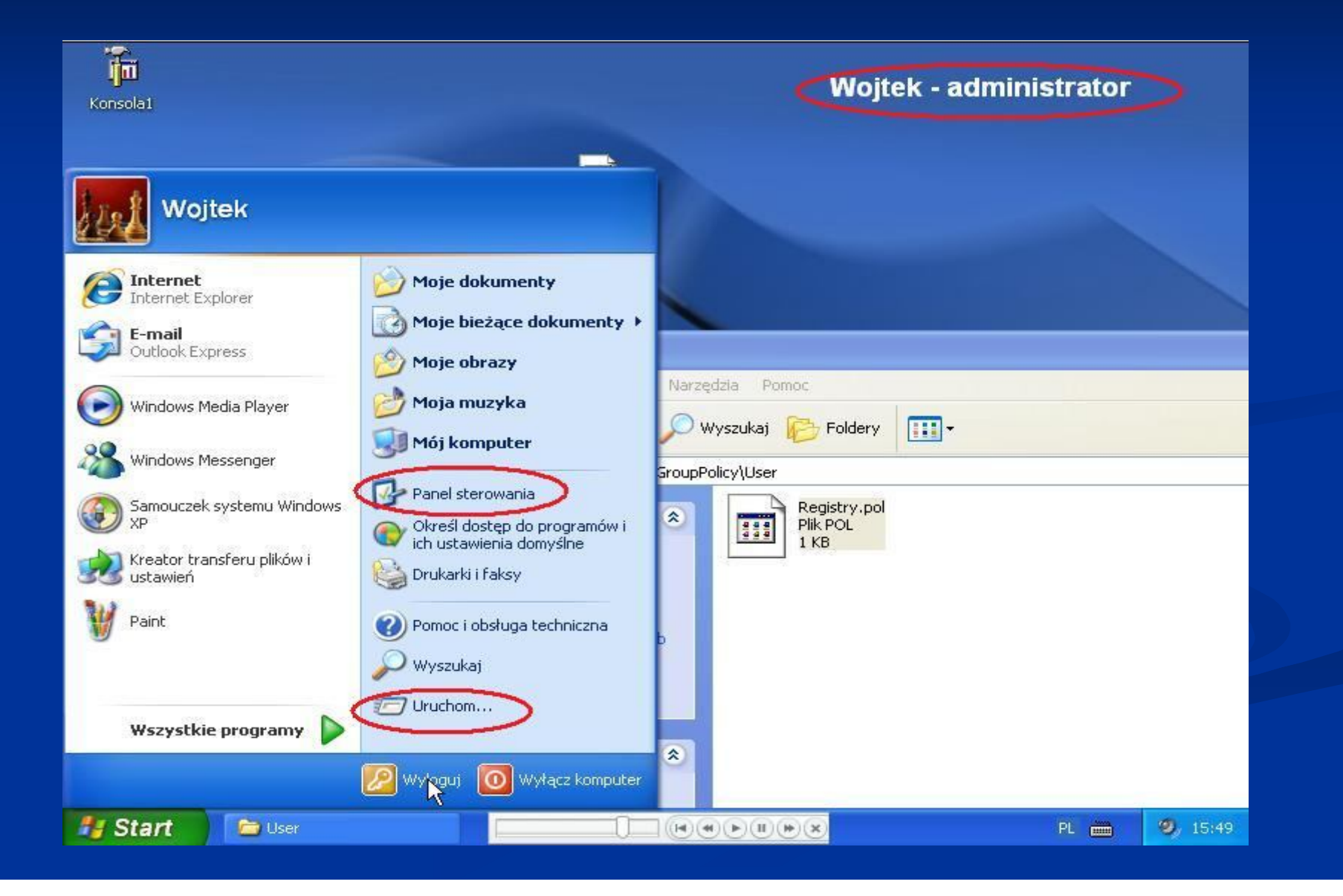

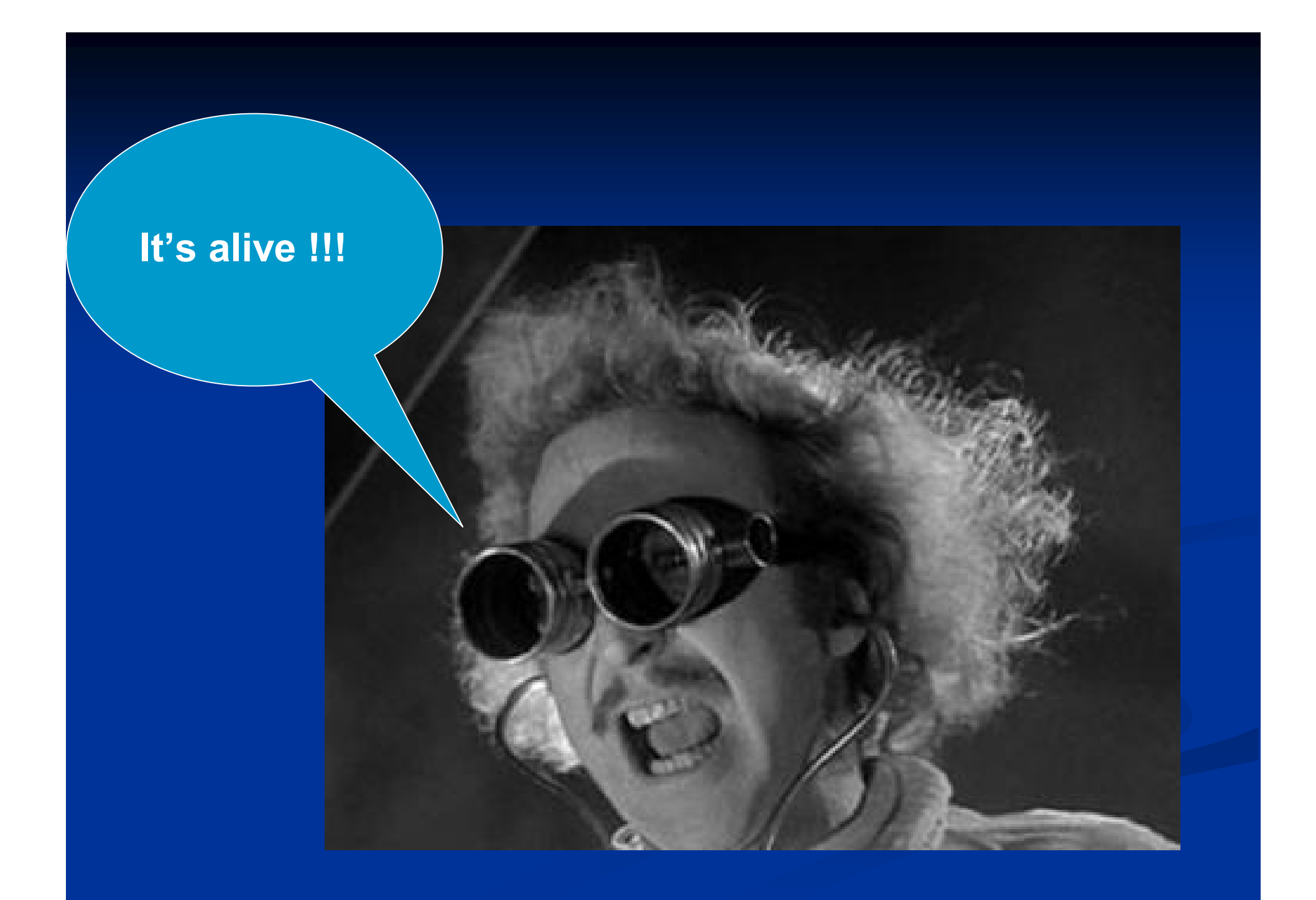

 Zaleca się jednak ponowne przelogowanie na konto Administratora.

11. Jeśli wszystko "gra" logujemy się na konto Użytkownika z ograniczeniami i sprawdzamy …

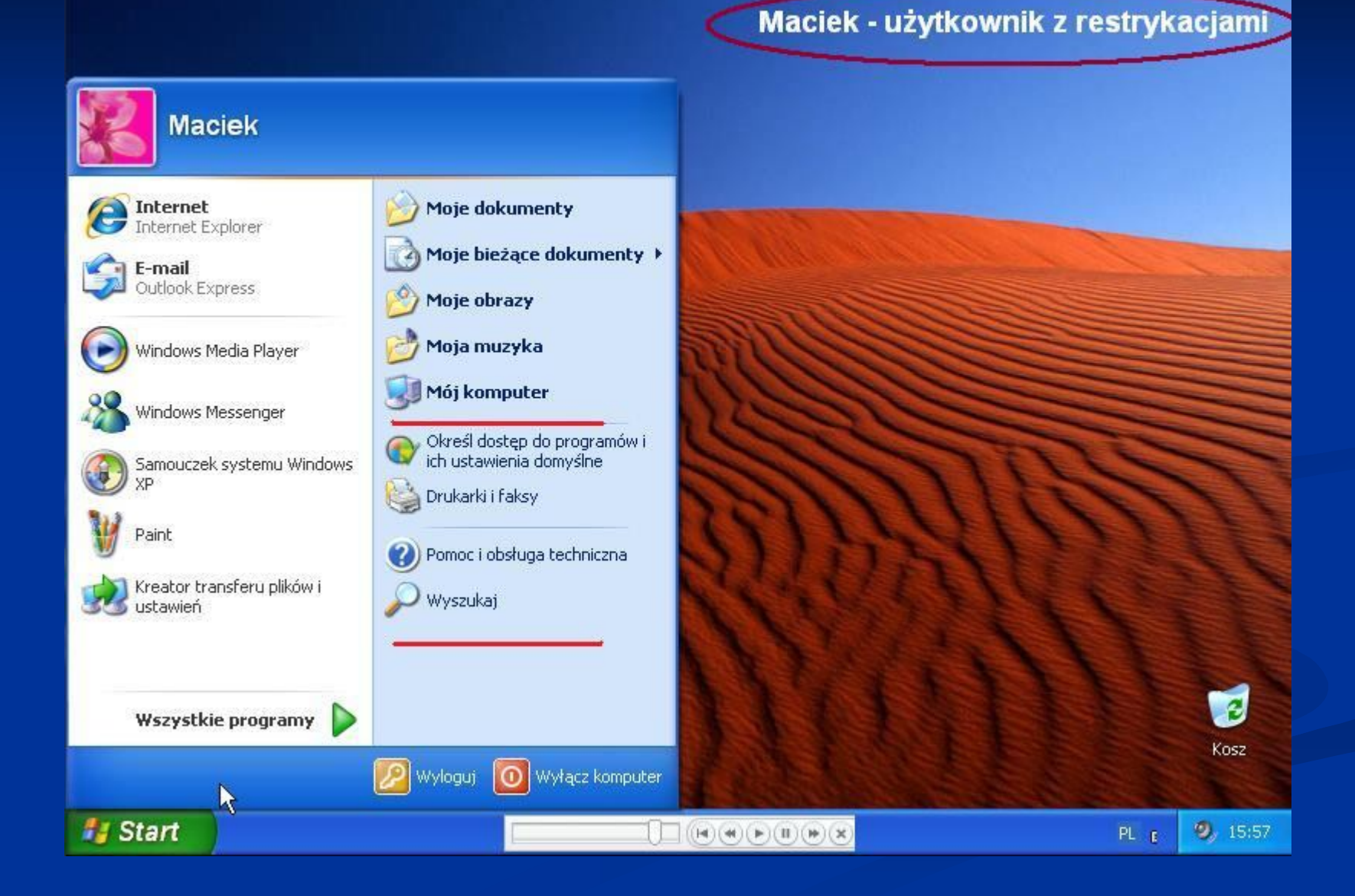

# Jak to odwrocić ?

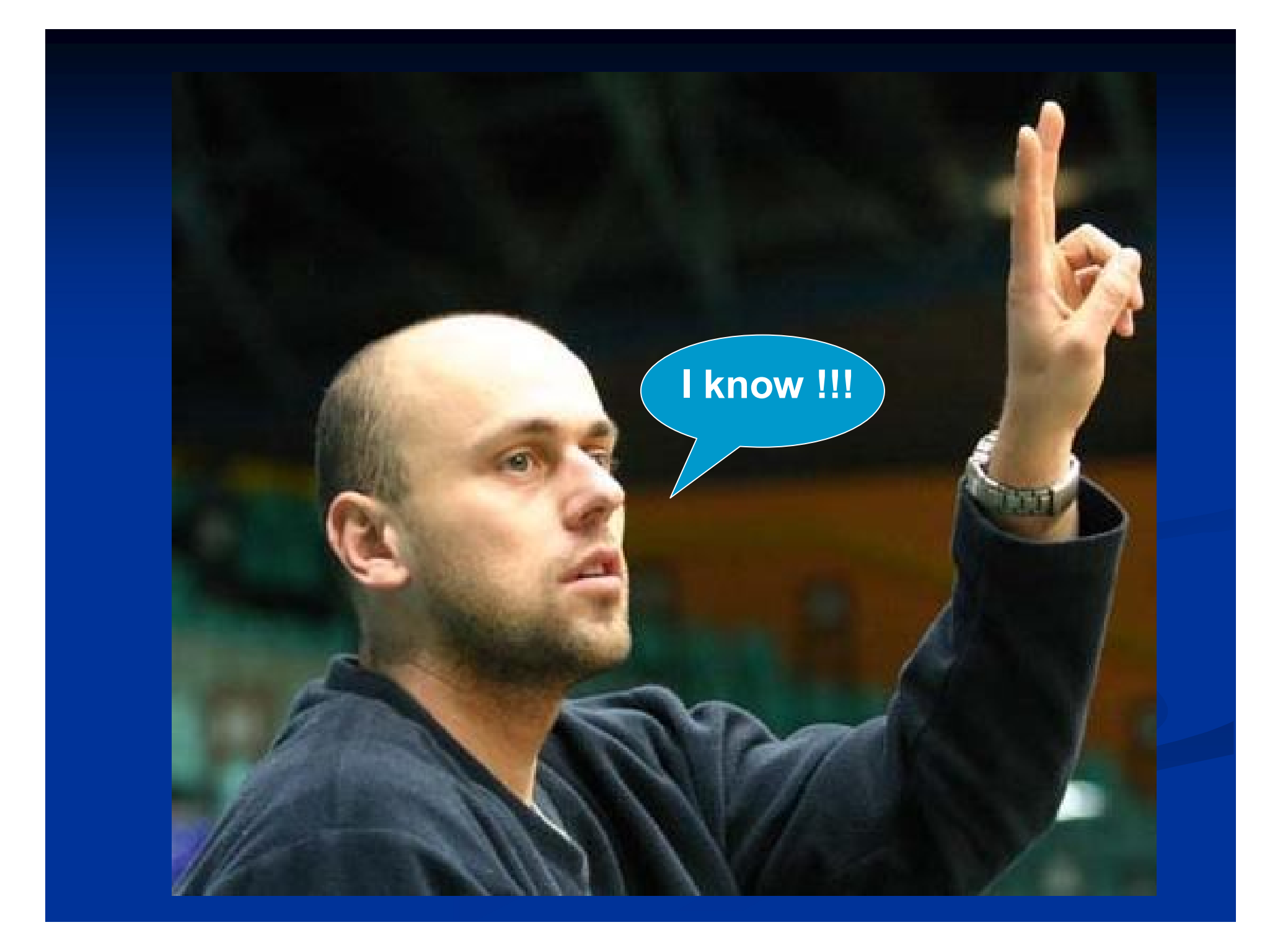

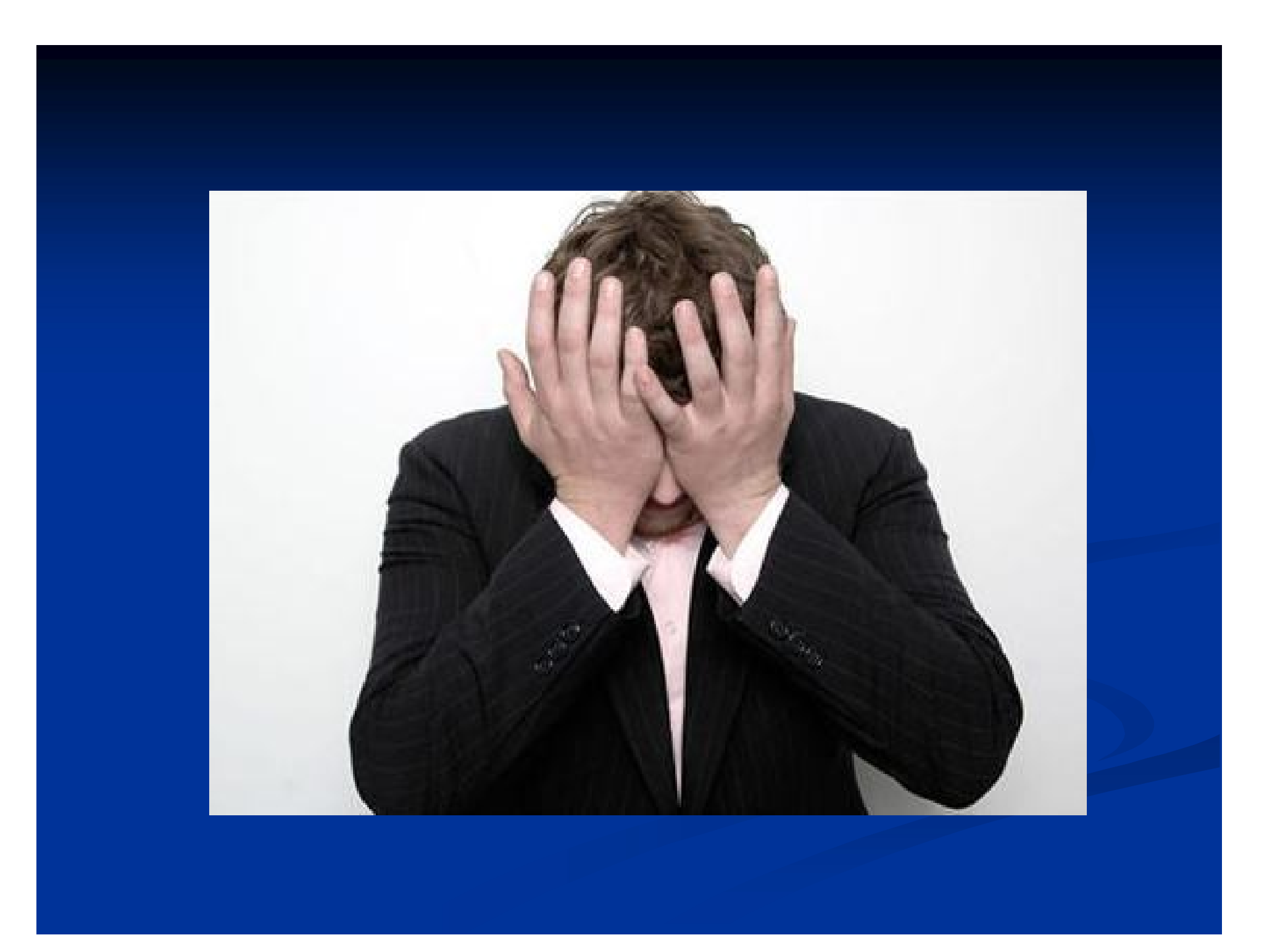

#### Panu już dziękujemy

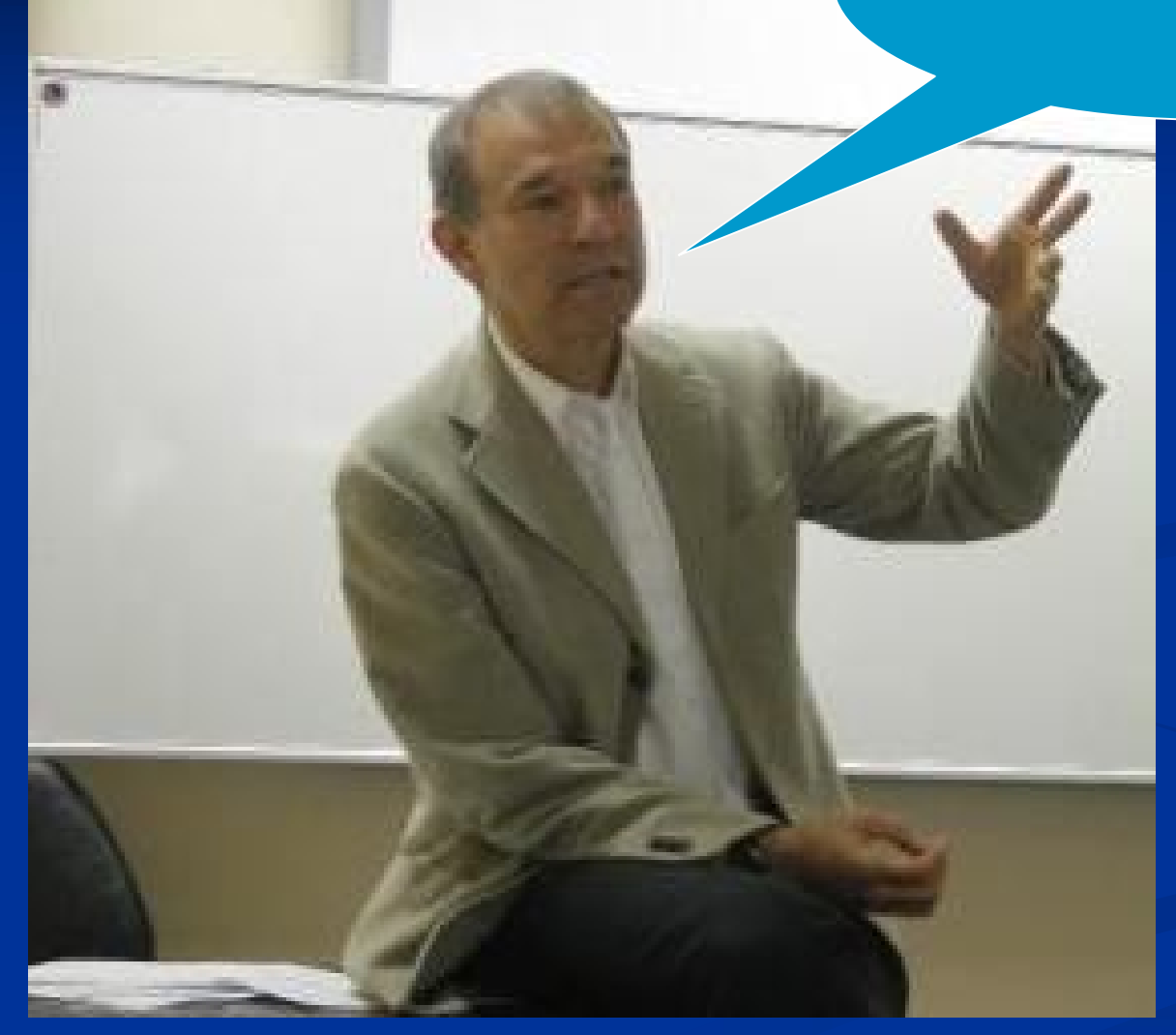

Należy zwyczajnie usunąć plik *Registry.pol,* uruchomić ponownie komputer, a następnie dokonać jakiejkolwiek zmian w Edytorze Zasad Grupy tak, aby ten plik został odtworzony przez system na nowo.